**INTEGRATION MANUAL / REVISION 1.1\_2025** 

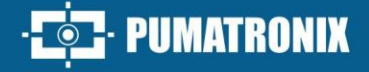

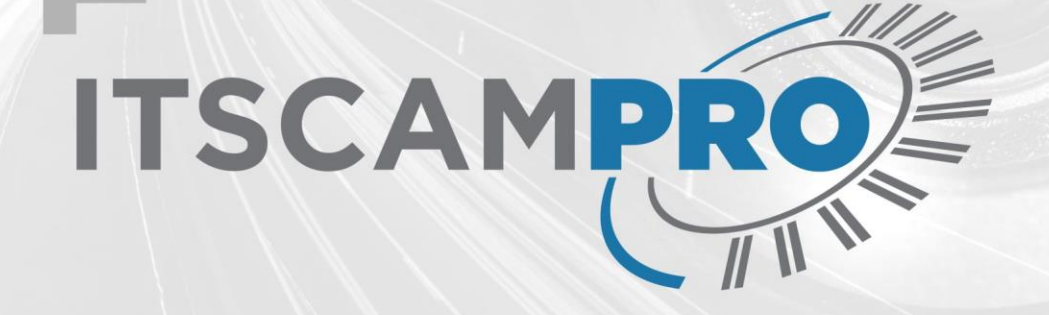

## **ITSCAMPRO**

EFFICIENT VEHICLE AND DANGEROUS CARGO MONITORING

# Integration

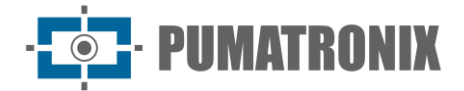

#### Pumatronix Equipamentos Eletrônicos Ltda.

Rua Bartolomeu Lourenço de Gusmão, 1970. Curitiba, Brasil

Copyright 2020 Pumatronix Equipamentos Eletrônicos Ltda.

All rights reserved.

Visit our website <a href="https://www.pumatronix.com">https://www.pumatronix.com</a>

Send feedback about this document in the <a href="mailto:suporte@pumatronix.com">suporte@pumatronix.com</a>

Information contained in this document is subject to change without notice.

Pumatronix reserves the right to modify or improve this material without obligation to notify you of the changes or improvements.

Pumatronix permits the downloading and printing of this document, provided that the electronic or hard copy of this document contains the entire text. Any change to this content is strictly prohibited.

## **Change History**

| Date       | Version | Updated content                                      |
|------------|---------|------------------------------------------------------|
| 12/01/2022 | 1.0     | Initial Version                                      |
| 05/15/2025 | 1.1     | Content update for software version 1.16.0 (SAD-825) |

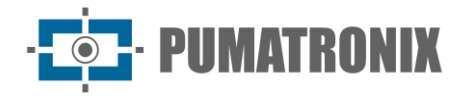

## **Overview**

This document aims to guide the developer in the use of available operating interfaces that allow operating the ITSCAMPRO 1.16.0 software, being the software responsible for the management of the information produced, with the objective of monitoring vehicles through automatic license plate reading (LPR) or general characteristics of the vehicle, in addition to detecting dangerous loads transported. If you have any questions, please contact Pumatronix technical support.

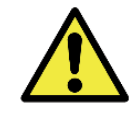

According to the firmware version applied to the device accessed, the web access interface is differentiated and some functions can be made available only in the most current versions.

## **Table of Contents**

| 1. | ITSCAMPRO Web Interface |
|----|-------------------------|
| 2. | System Menu1            |
|    | Users                   |
|    | Groups4                 |
|    | Profiles                |
|    | System Settings         |
|    | Date/Time Settings      |
|    | Network Configurations  |
|    | E-mail Server           |
|    | License                 |
|    | System Maintenance      |
| 3. | Registrations Menu      |
|    | Groupings               |
|    | Equipment               |
|    | Cameras                 |
|    | Monitored Vehicles      |
|    | Monitored Sections      |
|    | Dangerous Cargo         |
|    | Notifications           |
|    | Devices                 |
| 4. | Reports Menu            |
|    | Vehicle Monitoring      |
|    | Correlations            |
|    | Captures                |
|    | Similarity Search       |
|    | Traffic                 |
|    | Time and Speed          |
|    | Origin and Destination  |
|    | Changed Plates          |
|    | System Log              |
| 5. | Search by Plate         |

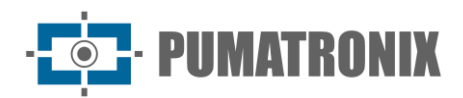

## 1. ITSCAMPRO Web Interface

The home screen of the ITSCAMPRO web interface has the functions always visible and available for access and displays the Mosaic, when configured as the home page of the logged in User, with the latest captures made by the registered devices, which are presented in mosaic format, configured for the selected size: 1x1, 2x2x, 3x3, 4x4, 5x5 or 6x6.

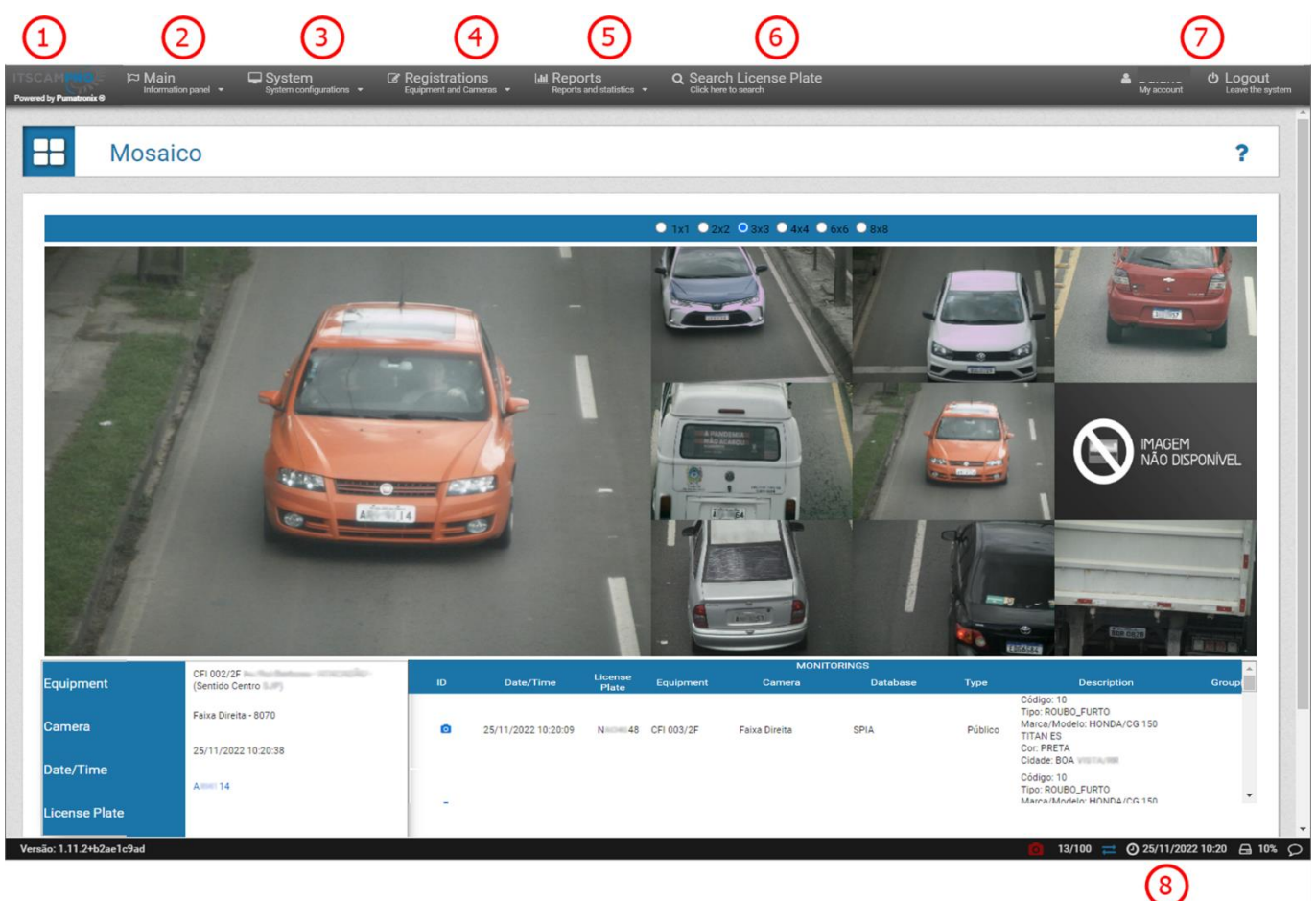

Figure 1 - Features available in the interface: 1) Access to the home page, 2) Main Menu, 3) System Menu, 4) Registration Menu, 5) Reports Menu, 6) Search Plate Function, 7) User Account Data and Logout, 8) Status Bar

## 2. System Menu

#### Users

ITSCAMPRO allows the control of access to equipment independently by User *Groups* and allows different access levels to be made available to each user of the system, it is possible to register a user with full permission to access the system (*Root Profile*) and a user with restricted access to some reports and Monitoring of vehicles and traffic (*Operator*).

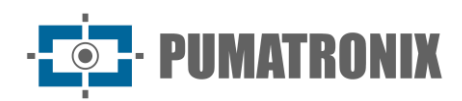

| 2   | Users       |                    |                                        |                                 |                 |            |       | ?      |
|-----|-------------|--------------------|----------------------------------------|---------------------------------|-----------------|------------|-------|--------|
| Q   |             | 10 V Received tota | al of 14 user. Presenting (1 up to 10) |                                 |                 |            | + Nev | w user |
|     | Profile     | Group              | Name                                   | E-mail                          | Login           | Language   | Act   | tions  |
| Adı | ministrador | GERAL              | Software Development                   | felipe@pumatronix.com.br        | dev.software    | Portuguese | Ø     | ×      |
| Cor | nvidado     | Comercial          | Marcos Vinícius Boeira                 | marcos.boeira@pumatronix.com.br | marcos.boeira   | Portuguese | Ø     | ×      |
| Cor | ordenador   | Prefeitura de SJP  | Fernanda Bastos                        | fernanda.bastos@sjp.pr.gov.br   | fernanda.bastos | Portuguese | Ø     | ×      |
| Cor | ordenador   | GERAL              | carbigdata                             | Não Cadastrado                  | carbigdata      | Portuguese | Ø     | ×      |
| Roo | ot          | GERAL              | Root                                   | Não Cadastrado                  | root            | Portuguese | Ø     | ×      |
| Roo | ot          | GERAL              | Diego Charlau Oku                      | diego.charlau@pumatronix.com.br | diego.charlau   | Portuguese | Ø     | ×      |
| Roo | ot          | GERAL              | Joelcio Pranger                        | joelcio@hexon.com.br            | joelcio.pranger | Portuguese | Ø     | ×      |
| Roo | ot          | Prefeitura de SJP  | Eduardo Umbria                         | eduardo.umbria@sjp.pr.gov.br    | eduardo.umbria  | Portuguese | Ø     | ×      |

To add a new user, click *+New User* and the screen displays the fields for completion, separated into four tabs:

| Field       | Description                                                                                                    |  |  |  |
|-------------|----------------------------------------------------------------------------------------------------|--|--|--|
| General Tab | Several       Equipment       Options       Permits         Name       Name         Email       E-mail         Login       A Login         Password       I=72[0-9][@#\$%] minimum 6         Profile       /* Root         Group       Initial page |  |  |  |
| Name        | required to create a name for user identification                                                                                                    |  |  |  |
| E-mail      | register a user email to send system data                                                                                                    |  |  |  |
| Login       | create login details using alphanumeric characters (max. 50 characters)                                                                                                    |  |  |  |
| Password    | create a password using at least 6 characters and a maximum of 64 characters (the password must contain lowercase or uppercase letters combined with a number and at least 1 special character, which can be @, #, \$ or %)                         |  |  |  |
| Profile     | select a profile that contains the access permissions to the desired screens                                                                                                    |  |  |  |
| Home Page   | select what will be the home page displayed after login                                                                                                    |  |  |  |

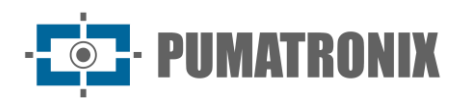

| Field               | Description                                                                                                    |  |  |  |
|---------------------|----------------------------------------------------------------------------------------------------|--|--|--|
| Group               | select a <i>Group</i> that will associate the equipment and monitoring list of the group with the user                                                                                                    |  |  |  |
| Equipment Tab       | New user          General       Equipment       Options       Permits         Equipment Available       User Equipment         • CFI 001/2F       •         • CFI 002/2F       •         • CFI 004/4F       •         • MOBILE - Eduardo (DEMUT       •         Select All       > |  |  |  |
| Available Equipment | select which equipment the user will have access to and drag to the User Equipment column to allow access                                                                                                    |  |  |  |
| User Equipment      | view/remove equipment that the user can access                                                                                                    |  |  |  |
| Options Tab         | Seneral Equipment Options Permits Language Portuguese                                                                                                    |  |  |  |
| Language            | select the display language of the interface for the user, among the possible: <i>Portuguese, English or Spanish</i>                                                                                                    |  |  |  |

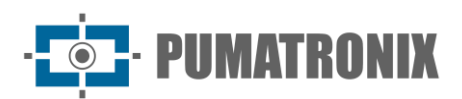

| Field                | Description                                                                                                    |  |  |  |  |
|----------------------|----------------------------------------------------------------------------------------------------|--|--|--|--|
|                      | General       Equipment       Options       Permits         Root       Imactive       Imactive         License plate Editor       Imactive       Imactive         Group administrator       Imactive       Imactive         delete records       Imactive       Imactive |  |  |  |  |
| Permissions Tab      | Export Data                                                                                                    |  |  |  |  |
| Root                 | the user with the <i>Root</i> permission is the primary administrator of the system. In addition to being able to configure the groups and user, Root is allowed to do server administration tasks                                                                       |  |  |  |  |
| License Plate Editor | the user with this permission can change the plate information detected in the records                                                                                                    |  |  |  |  |
| Group Admin          | the user with <i>Group Administrator</i> permission, can make changes to the group capture equipment and device settings, and can manage the monitored vehicles                                                                                                    |  |  |  |  |
| Delete Records       | select whether the user has permission to delete system records                                                                                                    |  |  |  |  |
| Export Data          | select whether the user has permission to export system record data                                                                                                    |  |  |  |  |

#### Groups

The User Groups setting aims to restrict access to equipment and the list of monitored vehicles when associating created users. Likewise, it allows to restrict access to the captures made only by the equipment that belongs to the group associated with the user.

| G                 | roups                                  |                      | ?           |
|-------------------|----------------------------------------|----------------------|-------------|
| Q                 | 10 V Received total of 3 groups. Prese | nting (1 up to 3)    | + New group |
|                   | Group                                  | Description          | Actions     |
| Comercial         |                                        | Comercial Pumatronix | C ×         |
| GERAL             |                                        |                      | <b>e</b> ×  |
| Prefeitura de SJP | ,                                      | Prefeitura de SJP    | Z ×         |
| « <               |                                        | 1                    | > >>        |

Revision 1.1

To add a new user, click +New Group and the screen displays the fields to fill in:

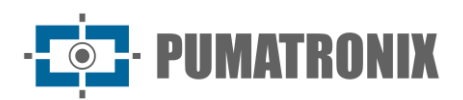

| Field                     |                                                                                                    | Description                                     |              |                 |  |
|---------------------------|----------------------------------------------------------------------------------------------------|-------------------------------------------------|--------------|-----------------|--|
|                           |                                                                                                    | 🐸 New group                                     |              | ×               |  |
|                           |                                                                                                    | Name Name of group<br>Description Group descrip |              | roup            |  |
|                           |                                                                                                    | Equipment Av                                    | ailable      | Group Equipment |  |
|                           |                                                                                                    | <b>Q</b> CFI 001/2F                             |              |                 |  |
|                           |                                                                                                    | ♥ CFI 002/2F                                    |              |                 |  |
|                           |                                                                                                    | ♥ CFI 003/2F                                    |              |                 |  |
|                           |                                                                                                    | <b>Q</b> CFI 004/4F                             |              |                 |  |
|                           |                                                                                                    | • MOBILE - Eduardo (D                           | EMUT         |                 |  |
|                           |                                                                                                    | Select All >                                    |              | < Deselect all  |  |
|                           |                                                                                                    | ~                                               |              | <b>~</b>        |  |
|                           |                                                                                                    |                                                 |              | 1               |  |
| Name                      | required to create                                                                                                | e a name for grou                               | p identifica | ation           |  |
| Description               | enter group description                                                                                           |                                                 |              |                 |  |
| Enable Denatran<br>Alerts | select whether Denatran alerts for the group will be Active or Inactive                                           |                                                 |              |                 |  |
| Available Equipment       | select which equipment is released for group access and drag to the <i>Group Equipment</i> column to allow access |                                                 |              |                 |  |
| Group Equipment           | view/remove equipment that the group can access                                                                   |                                                 |              |                 |  |

#### Profiles

The *Profiles* configuration aims to restrict access to the ITSCAMPRO System screens by associating with *Users* or *Groups*. By default, users with a *Root* profile can search the Vehicle Monitoring in user groups other than the one with which it is associated.

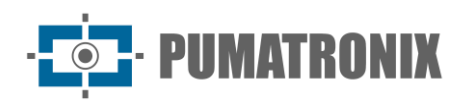

Profiles ? Q 10 V Received total of 5 profiles. Presenting (1 up to 5) Windows Mosaic, Security panel, Traffic panel, Map, About, Equip nent, Cameras, Monitored vehicles, Monitored roads, Monitoring Vehicle, Correlations, Registers, Traffic Volume, Speed & Time, Origin and Destination, Altered license plates, Search Lice 🕑 🗙 Admir ador 🖉 🗙 Convidado Registers 🖉 🗙 Coorder Mosaic, Security panel, Traffic panel, Map, About, Monitored vehicles, Monitoring Vehicle, Correlations, Registers, Traffic Volume, Speed & Time, Origin and Destination, Search License Plate 🕑 🗙 Operador Mosaic, Security panel, Traffic panel, Map, About, Monitored vehicles, Monitoring Vehicle, Correlations, Registers, Traffic Volume, Speed & Time, Origin and Destination, Search License Plate itly panel, Traffic panel, Map, About, Users, Groups, Profiles, System configurations, Date / Time configurations, Network configurations, Email server, License, System maintenance, Equipment, Cameras, Monitored vehicles, Mor ring Vehicle, Correlations, Registers, Traffic Volume, Speed & Time, Origin and Destination, Altered license plates, System Log, Search License Plate, Notifications, Devices, Search for similarity, Grouping, Search for similarity, Date / 🗷 🗙 Root roads, M 1 « < > >>

To add a new user, click +New Profile and the screen displays the fields to fill in:

| Field             | Description                                                                                                    |  |  |  |  |
|-------------------|----------------------------------------------------------------------------------------------------|--|--|--|--|
|                   | 🐸 New profile 🛛 ×                                                                                                |  |  |  |  |
|                   | Name Shame of profile                                                                                            |  |  |  |  |
|                   | Available windows Windows in use                                                                                 |  |  |  |  |
|                   |                                                                                                    |  |  |  |  |
|                   | Traffic panel                                                                                                    |  |  |  |  |
|                   | 🖵 Мар                                                                                                    |  |  |  |  |
|                   | About                                                                                                    |  |  |  |  |
|                   | Select All >                                                                                                    |  |  |  |  |
|                   |                                                                                                    |  |  |  |  |
| Name              | required to create a name for profile ID                                                                         |  |  |  |  |
| Available Screens | select which screens are allowed for profile access and drag to the <i>Screens in use</i> column to allow access |  |  |  |  |
| Screens in Use    | view/remove the allowed screens for the Profile                                                                  |  |  |  |  |

#### System Settings

The operation and functioning of the ITSCAMPRO System in various environments and infrastructure requires that the *System Settings* are correctly applied in the fields described:

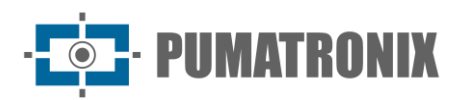

| Field                                  | Description                                                                                                    |  |  |
|----------------------------------------|----------------------------------------------------------------------------------------------------|--|--|
| General Tab                            | <complex-block></complex-block>                                                                                                    |  |  |
| System Name                            | enter the name that will be displayed on the system login and access home screen                                                                                                    |  |  |
| System Description                     | enter brief description to be displayed on the system login and access home screen                                                                                                    |  |  |
| Language                               | select the display language of the interface                                                                                                    |  |  |
| System Logo                            | change the system logo by inserting the image to be displayed on the login screen                                                                                                    |  |  |
| Include CSV<br>converter               | select whether the CSV converter will be <i>Enabled</i> or <i>Disabled</i> ( <i>it is recommended to enable this option when the CSV file is generated on Windows</i> )                   |  |  |
| <i>Term of Mandatory</i><br><i>Use</i> | select whether the Mandatory Use Term which contains considerations on use and privacy policies that are presented to the user upon first login will be <i>Enabled</i> or <i>Disabled</i> |  |  |

| Field                                 | Description                                                                                                    |                                                                                                    |                                                                                                  |                               |                                 |
|---------------------------------------|----------------------------------------------------------------------------------------------------|----------------------------------------------------------------------------------------------------|--------------------------------------------------------------------------------------------------|-------------------------------|---------------------------------|
|                                       | System configurations                                                                                                    | C External access                                                                                                    |                                                                                                  |                               | ۶<br>۲                          |
| External Access                       | Chennal access     Map     Calimage storage     D Mobile application                                                                                                    | External IP/Host of ITSCAMPRO<br>Service communication port<br>Camera communication port<br>Camera communication port<br>Camera communication port |                                                                                                  | (Standa<br>(Standa<br>(Standa | e ')<br>e 2003)<br>e %000)<br>2 |
| Tab                                   | III Esternal servers<br>4/ SDAP<br>& DENATION<br>AL CON                                                                                                    | Enable HTTPS<br>Certificate                                                                                                    | Yes         No           Get Click to select a certificate         Click to select a certificate | Use standard                  |                                 |
|                                       |                                                                                                    | w be behind                                                                                                    | a NAT it is po                                                                                   |                               | some of the ports used in       |
|                                       | communication wit                                                                                                    | h the service                                                                                                    | a NAT, it is po                                                                                  |                               | some of the ports used in       |
| ITSCAMPRO<br>IP/External Host         | enter the external IP or internet address where ITSCAMPRO will be visible on the internet since it is possible for the system to be accessed from outside the company intranet. This setting is very important for automatic status updates |                                                                                                    |                                                                                                  |                               |                                 |
| <i>Service<br/>Communication Port</i> | enter communication port that the system must use to communicate with the ITSCAMPRO service for monitoring. In the case of an external access, it is necessary to include the forward network of that port to the server IP                 |                                                                                                    |                                                                                                  |                               |                                 |
|                                       |                                                                                                    |                                                                                                    |                                                                                                  |                               |                                 |

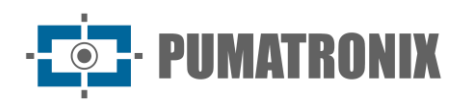

| Field                                       | Description                                                                                                    |
|---------------------------------------------|----------------------------------------------------------------------------------------------------|
| <i>Cameras</i><br><i>Communication Port</i> | enter port through which capture devices and equipment such as WetecFF and ITSCAMPRO Mobile will send the captures to the ITSCAMPRO server |
| Enable HTTPS                                | select whether the use of the HTTPS protocol in the graphical interface will be enabled                                                    |
| Certificate                                 | click the field to upload the external certificate file or select Use default to use a certificate signed by Pumatronix                    |

| Field                        | Description                                                                                                    |  |  |
|------------------------------|----------------------------------------------------------------------------------------------------|--|--|
| Map Tab                      | System configurations     ?                                                                                                    |  |  |
| Google Map Service<br>Key    | enter Google Maps Services Access Key                                                                                                    |  |  |
| Show Equipment<br>List       | select whether the list of equipment in the Map view will be Enabled or Disabled                                                                                                    |  |  |
| Enables Equipment<br>Pooling | select whether the functionality of grouping the nearby equipment in the Map view will be <i>Enabled</i> or <i>Disabled</i>                                                                                                    |  |  |
| <i>Image Storage<br/>Tab</i> | System configurations     ?         Image storage                                                                                                    |  |  |
| Image Storage                | set the time that the images will remain in ITSCAMPRO, which allows to keep the storage from 3 months up to 2 years or <i>Limited by Free Storage</i> , which removes the stored images considering the <i>Free Storage configuration</i> |  |  |
| Free Storage                 | set the minimum free HD space that should be maintained in the system, which can be 5% to $50\%$                                                                                                    |  |  |
| Cleaning Margin              | configure the margin (from 1% to 10%) that must be maintained with each HD cleaning operation, to prevent the system from cleaning with each new image when reaching the minimum HD limit                                                 |  |  |

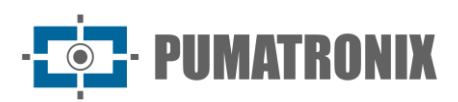

| Field                             | Description                                                                        |        |
|-----------------------------------|------------------------------------------------------------------------------------|--------|
| <i>Mobile<br/>Application Tab</i> | System configurations                                                              | с<br>С |
| Enable Mobile App                 | select whether integration with the mobile application will be Enabled or Disabled |        |
| Mobile App Port                   | configure the port that will be used for communication with the mobile application |        |

| Field                                                          | Description                                                                                                    |  |
|----------------------------------------------------------------|----------------------------------------------------------------------------------------------------|--|
|                                                                | ■ Sending to FTP server                                                                                                    |  |
| <i>External Servers<br/>tab &gt; Sending to<br/>FTP Server</i> | Enables sending FTP server       Imabled         Use FTPS       Imabled         FTP server IP/Host       Imabled         FTP communication port       Imabled         FTP login user       Imabled         FTP login password       Imabled         File format       Imabled         FIle format       Imabled                                                                                                    |  |
| Enables FTP Server<br>Sending                                  | select whether sending to FTP server will be Enabled or Disabled                                                                                                    |  |
| Use FTPS                                                       | select whether the use of FTPS will be <i>Enabled</i> or <i>Disabled</i> . When enabled ITSCAMPRO will use FTPS instead of unsecured FTP                                                                                                    |  |
| IP/Host FTP Server                                             | configure the IP address or HostName of the server to be sent                                                                                                    |  |
| FTP Communication<br>Port                                      | enter the port that should be used in communication with the FTP server                                                                                                    |  |
| FTP Login User                                                 | enter user to login to FTP server                                                                                                    |  |
| FTP Login Password                                             | enter password for FTP server login                                                                                                    |  |
| Format File Name                                               | <ul> <li>customize the format that the files will be saved on the FTP server.</li> <li><i>cameraname:</i> The tag allows you to use the camera name in the file</li> <li><i>cameratype:</i> The tag allows using the camera type in the file path, differentiating when it is a front camera ('D') from a rear camera ('T')</li> <li><i>captureid:</i> The tag is exchanged for the capture identifier. This integer can be formatted as well (ft. %010d - use 10 digits by putting 0 to complete)</li> </ul> |  |

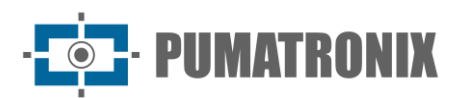

| Field                                                                      | Description                                                                                                    |  |
|----------------------------------------------------------------------------|----------------------------------------------------------------------------------------------------|--|
|                                                                            | <ul> <li><i>datetime:</i> The tag can be used whenever it is necessary to include the date/time in the file name. This accepts the default date/time formatting fields (yyyy - year   MM - month   dd - day   HH - time   mm - minutes   ss - seconds)</li> <li><i>equipment:</i> The tag allows you to use the equipment identifier in the path of the file being saved on the FTP server</li> <li><i>imageid:</i> The tag is exchanged for a unique image identifier</li> <li><i>plate:</i> The tag is exchanged for the plate read by the OCR</li> <li><i>probability:</i> The tag allows the user to put the overall probability of the plate in the name of the FTP file</li> </ul> |  |
| File Type                                                                  | <pre>select the file format from the available formats:</pre>                                                                                                    |  |
| External Servers<br>tab > Forwarding<br>records to<br>another<br>ITSCAMPRO | Forwarding record to other ITSCAMPRO  Enables Forwarding of records Other ITSCAMPRO server IP/Host Communication port of the other ITSCAMPRO Use legacy protocol                                                                                                    |  |
| Enables Record<br>Forwarding                                               | select whether to <i>Enable</i> or <i>Disable</i> the forwarding of capture records to another ITSCAMPRO server                                                                                                    |  |
| IP/Host from the<br>other ITSCAMPRO<br>server                              | configure IP or HostName to access the other ITSCAMPRO server                                                                                                    |  |
| Communication port<br>of the other<br>ITSCAMPRO server                     | enter the communication port between ITSCAMPRO and the other ITSCAMPRO server                                                                                                    |  |
| Use legacy protocol                                                        | select whether the use of the legacy protocol in the forwarding of records for an old version of ITSCAMPRO will be <i>Enabled</i> or <i>Disabled</i>                                                                                                    |  |

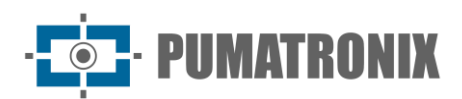

| Field                                        | Description                                                                                                    |                                                            |  |
|----------------------------------------------|----------------------------------------------------------------------------------------------------|------------------------------------------------------------|--|
|                                              | <b>≣</b> Lince                                                                                                    |                                                            |  |
| <i>External Servers<br/>Tab &gt; Lince</i>   | Lince integration<br>Environment<br>Customer ID<br>Authentication token<br>Connection timeout<br>Reading timeout                                                                                                    | ☑ Enabled       □ Disabled       ○       ○       ○       ○ |  |
| Lince Integration                            | select whether integration with the Lince                                                                                                    | server will be Enabled or Disabled                         |  |
| Environment                                  | select server environment type                                                                                                    |                                                            |  |
| Client Identifier                            | enter customer identifier                                                                                                    |                                                            |  |
| Authentication Code                          | enter server authentication code                                                                                                    |                                                            |  |
| Connection Timeout                           | set the maximum time that will be expected                                                                                                    | ed for accepting a connection on the server                |  |
| Response Timeout                             | set the maximum time that will be expected                                                                                                    | ed for receiving response from the server                  |  |
| External Servers<br>tab > WebService<br>Rest | E External servers - WebService<br>Integration with WebService Rest<br>URL WebService<br>Number of attempts<br>Connection timeout<br>Reading timeout<br>Type of WebService<br>Authorization header value<br>Filter by Vehicle Class<br>Name of ID field<br>Name<br>Date/Time format<br>Name of License plate field<br>Plate Position<br>Discards records without a license<br>Name of ID field in the camera<br>Name of ID field in the equipment<br>Name of ID field in the equipment<br>Name of ID field in the equipment<br>Name of ID field in the equipment<br>Name of ID field and the equipment<br>Name of ID field in the equipment<br>Name of ID field in the equipment<br>Name of ID field and the equipment<br>Name of ID field in the equipment<br>Name of longitude field<br>Name of Vehicle Class field<br>In addition to access by application, the i<br>forwarded to an FTP (File Transfer Protocor<br>Rest or other external servers that are co | e Rest                                                     |  |

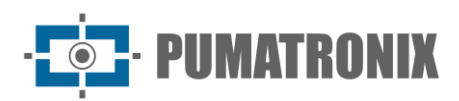

| Field                                 | Description                                                                                                    |  |
|---------------------------------------|----------------------------------------------------------------------------------------------------|--|
| WebService Rest<br>integration        | select whether sending to a WebService Rest will be Enabled or Disabled                                                                                         |  |
| WebService URL                        | set WebService URL                                                                                                    |  |
| Number of Attempts                    | set the number of attempts to send a record                                                                                                    |  |
| Connection Timeout                    | set the maximum time the server will wait for a connection return                                                                                               |  |
| Reading Timeout                       | set the maximum time that the server will wait for a return of the information sent                                                                             |  |
| WebService Type                       | select the type of data that will be sent and received in WebService that can be of type JSON or Multipart                                                      |  |
| Authorization<br>Header Value         | define the information that will be sent in the 'Authorization' field in the REST request                                                                       |  |
| Filter by vehicle<br>class            | select which vehicle classes will be routed to the WebService Rest that allows the options: <i>All, Unidentified, Car, Motorbike, Truck or Bus</i>              |  |
| ID Field Name                         | set the name of the record identification field when sending to <i>WebService</i> . If the field is left blank this field will not be added on sending          |  |
| <i>Field Name<br/>Date/Time</i>       | customize the name of the date/time field when sending to <i>WebService</i> . If the field is left blank this field will not be added from sending              |  |
| Date/Time Format                      | customize the format that will be sent the Date/Time                                                                                                    |  |
| Name Plate Field                      | customize the name of the plate field when sending to <i>WebService</i> . If the field is left blank this field will not be added from sending                  |  |
| Plate Position                        | insert coordinates of the plate position in the image (x0,y0;x1,y1;x2,y2;x3,y3)                                                                                 |  |
| Discard Registration<br>without Plate | select whether the discard of unmarked records will be <i>Enabled</i> or <i>Disabled</i> . When enabled, records without a plate will not be sent to WebService |  |
| Camera ID Field<br>Name               | customize the name of the capture/lane device identifier field. If the field is left blank this field will not be added on sending                              |  |
| Equipment ID Field<br>Name            | customize the name of the equipment identifier field. If the field is left blank this field will not be added on sending                                        |  |
| Latitude Field Name                   | customize the name of the latitude field. If the field is left blank this field will not be added to sending                                                    |  |
| Longitude Field<br>Name               | customize the name of the longitude field. If the field is left blank this field will not be added to sending                                                   |  |
| Image Field Name                      | customize the name of the image field. If the field is left blank this field will not be added to sending                                                       |  |
| Vehicle Class field<br>name           | customize the Vehicle Class Name field when sending to WebService. If left blank, will not be added to sending                                                  |  |

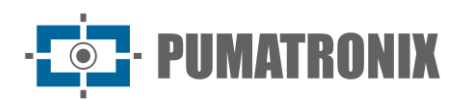

| Field                                                                  | Description                                                                                                    |  |  |
|------------------------------------------------------------------------|----------------------------------------------------------------------------------------------------|--|--|
|                                                                        | I Sending to PM-PR WebService                                                                                                    |  |  |
| External Servers<br>Tab > Submission<br>to PM-PR Web<br>Service        | Integration with PM-PR URL WebService URL WebService Number of attempts Connection timeout Reading timeout Minimum degree of fidelity Aximum degree of fidelity The ITSCAMPRO system allows integration with the PM-PR intelligence system. The PM-PR WebService needs the lane to be configured, the lane identification is configured in the                       |  |  |
|                                                                        | External Identified field of the capture device. In addition to the lane identifier, the location and a valid plate are requirements for the records that are sent to the PM-PR.                                                                                                    |  |  |
| Integration with PM-<br>PR                                             | select whether integration with PM-PR will be Enabled or Disabled                                                                                                    |  |  |
| Web Service URL                                                        | configure the URL that will be used to access the PM-PR WebService                                                                                                    |  |  |
| Number of Attempts                                                     | set the maximum number of attempts to send a record to the PM-PR server                                                                                                    |  |  |
| Connection Timeout                                                     | set the maximum time that will be expected for the acceptance of a connection on the server, between 0 to 60,000 milliseconds                                                                                                    |  |  |
| Reading Timeout                                                        | set the maximum time that will be expected for receiving response from the server, between 0 to 60,000 milliseconds                                                                                                    |  |  |
| Minimum Degree of<br>Loyalty                                           | define the minimum probability (between 0% and 100%) of the plate certainty so that ITSCAMPRO understands that the plate is valid and sends the image for validation. If the probability is lower, the image will not be sent in the record                                                                                                    |  |  |
| Maximum Degree of<br>Loyalty                                           | define the minimum probability (between 0% and 100%) of the plate certainty so that ITSCAMPRO understands that the plate is valid and sends the image for validation. If the probability is higher, the image will not be sent in the record                                                                                                    |  |  |
|                                                                        | ≣ Integration with SPIA system                                                                                                    |  |  |
| External Servers<br>Tab > Integration<br>with the SPIA<br>System (PRF) | URL       https://services.prf.gov.br/servicos/prf/spla,         Access Key       & 6F25E7F046F8406AC4442F6EF4BCA5         Company Name       PUMATRONIX         Access Token       & eyJ4NXQl0iJNell4TW1Ga09HWXdNV0kwWl         Attempts       Connection Timeout         Read Timeout       O                                                                      |  |  |
|                                                                        | The ITSCAMPRO system allows integration with the PRF intelligence system called SPIA.<br>The SPIA-PRF WebService needs the lane to be configured, lane identification is configured<br>in the External Identified field of the capture device. In addition to the lane identifier,<br>location is one of the requirements for records that are sent to the SPIA-PRF. |  |  |
| URL                                                                    | enter the URL that will be used to access the SPIA-PRF WebService                                                                                                    |  |  |
| Access key                                                             | enter the access key so that the PRF server accepts the system records                                                                                                    |  |  |

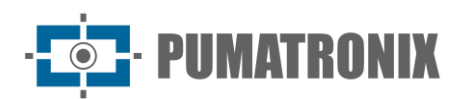

| Field                                                         | Description                                                                                                    |  |  |
|---------------------------------------------------------------|----------------------------------------------------------------------------------------------------|--|--|
| Company Name                                                  | configure the name of the company that is registered as responsible for the system that is sending the records to SPIA                                                                                                    |  |  |
| Access token                                                  | enter <i>Access Token</i> to access the SPIA-PRF WebService (???systemconfig.help.spiaintegration.accesstoken???)                                                                                                    |  |  |
| Attempts                                                      | set the maximum number of attempts to send a record to the SPIA-PRF server that can be 1 to 5 times                                                                                                    |  |  |
| Connection Timeout                                            | set the maximum time that will be expected for the acceptance of a connection on the server, between 0 to 60,000 milliseconds                                                                                                    |  |  |
| Reading Timeout                                               | set the maximum time that will be expected for receiving response from the server,<br>between 0 to 60,000 milliseconds                                                                                                    |  |  |
| External Servers<br>Tab > ONE<br>System – State<br>Integrator | Image: Sistema ONE - Integrador dos Estados         Habilitar/Desabilitar Integração       Image: Habilitado       (padrão: Desabilitado)         URL base       Image: Image: Imag |  |  |
| Enable/Disable<br>Integration                                 | select whether integration with the ONE System will be Enabled or Disabled                                                                                                    |  |  |
| Base URL                                                      | enter the base URL that will be used to access the ONE System                                                                                                    |  |  |
| Number of attempts                                            | set the maximum number of attempts to send a record to the server                                                                                                    |  |  |
| Connection time                                               | set the maximum time that will be waited for a connection to be accepted on the server                                                                                                    |  |  |
| Response time                                                 | set the maximum time that will be waited for receiving a response from the server                                                                                                    |  |  |
| <i>Querying ONE</i><br><i>System in real time</i>             | select whether to Enable or Disable the consultation with the ONE System in real time                                                                                                    |  |  |
| Send all types                                                | select whether to Enable or Disable the sending of all types of records                                                                                                    |  |  |
| Type of<br>Environment                                        | select whether the Environment Type is between Production or Homologation                                                                                                    |  |  |
| СПРЈ                                                          | insert the CNPJ                                                                                                    |  |  |
| Certificate Password                                          | enter the Certificate Password                                                                                                    |  |  |
| Certificate                                                   | send the Certificate that will be used                                                                                                    |  |  |

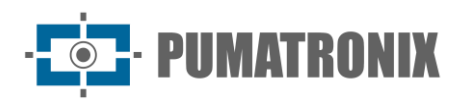

| Field                                                                        | Description                                                                                                    |  |  |
|------------------------------------------------------------------------------|----------------------------------------------------------------------------------------------------|--|--|
| <i>External Servers<br/>Tab &gt; Integration<br/>with CarBigData<br/>API</i> | CarBigData API Integration  Enable/Disable Integration  Gateway URL  Max. Number of Retries  Max. Connection Timeout  Max. Response Timeout Secret Key  DcP5ZcHvLdeiWZ49pngnbDW0gYayvkCc                                                                                                    |  |  |
| Enable/Disable<br>Integration                                                | select whether integration with CarBigData API will be Enabled or Disabled                                                                                                    |  |  |
| API URL                                                                      | enter the URL that will be used to access the CarBigData API                                                                                                    |  |  |
| Max. Number of<br>Attempts                                                   | set the maximum number of attempts to send a record to the server                                                                                                    |  |  |
| Max. Connection<br>Time                                                      | set the maximum time that will be expected for accepting a connection on the server                                                                                                    |  |  |
| Max. Response Time                                                           | set the maximum time that will be expected for receiving response from the server                                                                                                    |  |  |
| Security Key                                                                 | enter server security key                                                                                                    |  |  |
| <i>External Servers<br/>Tab &gt; Zarv API<br/>Integration</i>                | Integração com API Zarv         Habilita/Desabilita integração       I Habilitado       (padrão: Desabilitado)         URL da API       Image: https://api.zarv.com/v1/collector/signal       (padrão: ")         Máx. Número de Tentativas       Image: https://api.zarv.com/v1/collector/signal       (padrão: ")         Máx. Tempo de Conexão       Image: https://api.zarv.com/v1/collector/signal       Image: msc (padrão: 10000 ms)         Máx. Tempo de Resposta       Image: msc (padrão: 10000 ms)       Image: msc (padrão: 10000 ms)         Chave de Segurança       Image: msc (padrão: ")       Image: msc (padrão: ") |  |  |
| Enable/Disable<br>Integration                                                | select whether integration with Zarv API will be Enabled or Disabled                                                                                                    |  |  |
| API URL                                                                      | enter the URL that will be used to access the Zarv API                                                                                                    |  |  |
| Max. Number of<br>Attempts                                                   | set the maximum number of attempts to send a record to the server                                                                                                    |  |  |
| Max. Connection<br>Time                                                      | set the maximum time that will be expected for accepting a connection on the server                                                                                                    |  |  |
| Max. Response Time                                                           | set the maximum time that will be expected for receiving response from the server                                                                                                    |  |  |
| Security Key                                                                 | enter server security key                                                                                                    |  |  |

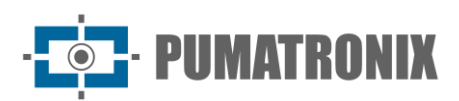

| Field                    | Description                                                                           |          |  |
|--------------------------|---------------------------------------------------------------------------------------|----------|--|
| SOAP Tab                 | System configurations                                                                 | <b>?</b> |  |
| Enable SOAP              | select whether the use of the SOAP interface in ITSCAMPRO will be Enabled or Disabled | d        |  |
| Enable<br>Authentication | select whether to Enable or Disable soap WebService authentication in ITSCAMPRO       |          |  |
| SOAP Service Port        | configure on which ITSCAMPRO port WebService SOAP will be enabled                     |          |  |
| SOAP User                | set username for SOAP authentication in ITSCAMPRO                                     |          |  |
| SOAP Password            | set password for SOAP authentication in ITSCAMPRO                                     |          |  |

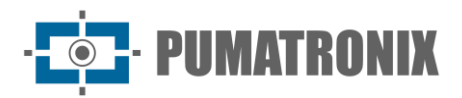

| Field                               | Description                                                                                                    |
|-------------------------------------|----------------------------------------------------------------------------------------------------|
|                                     | System configurations       ?         @ Cleneral       @ DENATRAN       ?         @ External access       Phables receiving date fromDENATRAN       © Enabled       (standard: 'Disabled')         VMop       Use FTPS       © Denabled       (standard: 'Disabled')                                                                                                    |
|                                     | Attinge storage     FTP mode     Image storage       DMobile application     FTP server IP/Hoat     Image storage       External servers     FTP server communication port     Image storage       Image storage     FTP server communication port     Image storage       Image storage     FTP server login user       Image storage     FTP login user       Image storage     FTP login user       Image storage     FTP login password |
|                                     | A CCR     Renaram files directory       Frequency     O Monthly       Day     O       Hour     O       Minute     O       RESTRICTIONS                                                                                                    |
| DENATRAN tab                        | Restriction files directory     Restriction files directory       Frequency     O Monthly       Day     O       Hour     O       Minute     O                                                                                                    |
|                                     | Send email     Image: Disabled       Generate alert     Image: Disabled       Exhibit Popup     Image: Disabled       Documentation     Image: Disabled       Send email     Image: Disabled       Generate alert     Image: Disabled       Generate alert     Image: Disabled       Exhibit Popup     Image: Disabled       Exhibit Popup     Image: Disabled       Exhibit Popup     Image: Disabled                                      |
|                                     | Search and Seizure warrants Send email  Generate alert Exhibit Popup  REFERENCE DATA Type of data to import: Type of data to import:                                                                                                    |
|                                     | Note: before dragging or selecting a file, check the kind of data to be imported. C drag file with reference data here orselect one                                                                                                    |
|                                     |                                                                                                    |
| Enables receipt of<br>DENATRAN data | select whether to Enable or Disable the receipt of RENAVAM data by an FTP server                                                                                                    |
| Use FTPS                            | select whether FTPS will be <i>Enabled</i> or <i>Disabled</i> . When enabled ITSCAMPRO will use FTPS instead of unsecured FTP                                                                                                    |
| FTP Mode                            | select whether the FTP mode will be Active or Passive                                                                                                    |
| IP/Host FTP Server                  | configure the IP address or HostName of the server to be sent                                                                                                    |
| FTP Server<br>Communication Port    | enter the port that should be used in communication with the FTP server                                                                                                    |
| FTP Login User                      | enter user to login to FTP server                                                                                                    |
| FTP Login Password                  | enter password for FTP server login                                                                                                    |

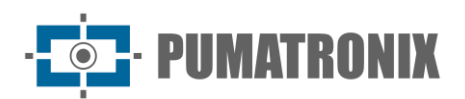

| Description                                                                                                    |                                                                                                    |                                                                                                    |
|----------------------------------------------------------------------------------------------------|----------------------------------------------------------------------------------------------------|----------------------------------------------------------------------------------------------------|
| RENAVAM                                                                                                    |                                                                                                    |                                                                                                    |
| Renavam files directory                                                                                                    | Renavam files directory                                                                                                    |                                                                                                    |
| Frequency                                                                                                    | <ul> <li>Monthly</li> </ul>                                                                                                    | ~                                                                                                    |
| Day                                                                                                    | 0                                                                                                    | ~                                                                                                    |
| Hour                                                                                                    | 0                                                                                                    | ~                                                                                                    |
| Minute                                                                                                    | 0                                                                                                    | ~                                                                                                    |
| enter the name that will be displayed in the <i>Renavam File Directory</i>                                                      |                                                                                                    |                                                                                                    |
| select the periodicity between the Mon                                                                                          | thly, Daily and Hourly option.                                                                                                    | S                                                                                                    |
| select the day                                                                                                    |                                                                                                    |                                                                                                    |
| select the hour                                                                                                    |                                                                                                    |                                                                                                    |
| select the minute                                                                                                    |                                                                                                    |                                                                                                    |
| RESTRICTIONS                                                                                                    |                                                                                                    |                                                                                                    |
| Restriction files directory                                                                                                    | Restriction files directory                                                                                                    |                                                                                                    |
| Frequency                                                                                                    | <ul> <li>Monthly</li> </ul>                                                                                                    | ~                                                                                                    |
| Day                                                                                                    | 0                                                                                                    | ~                                                                                                    |
| Hour                                                                                                    | 0                                                                                                    | ~                                                                                                    |
| Minute                                                                                                    | 0                                                                                                    | ~                                                                                                    |
| enter the name that will be displayed in the <i>Restrictions file directory</i>                                                 |                                                                                                    |                                                                                                    |
| select the periodicity between the Mon                                                                                          | thly, Daily and Hourly option.                                                                                                    | 5                                                                                                    |
| select the day                                                                                                    |                                                                                                    |                                                                                                    |
| select the hour                                                                                                    |                                                                                                    |                                                                                                    |
| select the minute                                                                                                    |                                                                                                    |                                                                                                    |
| Theft and robbery                                                                                                    |                                                                                                    |                                                                                                    |
| Send email                                                                                                    | C Enabled                                                                                                    | Disabled                                                                                                    |
| Generate alert                                                                                                    | C Enabled                                                                                                    | Disabled                                                                                                    |
| Exhibit Popup                                                                                                    | 🖬 Enabled                                                                                                    | Disabled                                                                                                    |
| select whether to <i>Enable</i> or <i>Disable</i> emailing monitoring with <i>Theft and Robbery information</i>                 |                                                                                                    |                                                                                                    |
| select whether to <i>Enable</i> or <i>Disable</i> the generation of monitoring alerts with <i>Theft and Robbery information</i> |                                                                                                    |                                                                                                    |
|                                                                                                    | RENAVAM         Renavam files directory         Frequency         Day         Hour         Minute         enter the name that will be displayed in         select the periodicity between the Monit         select the day         select the hour         select the minute         RESTRICTIONS         Restriction files directory         Frequency         Day         Hour         Minute         enter the name that will be displayed in         select the periodicity between the Monit         select the name that will be displayed in         select the name that will be displayed in         select the name that will be displayed in         select the name that will be displayed in         select the name that will be displayed in         select the name that will be displayed in         select the day         select the day         select the day         select the our         select the day         select the minute         Theft and robbery         Send email         Generate alert         Exhibit Popup         select whether to Enable or Disable em         information | Description         RENAVAM         Renavam files directory <ul> <li>Renavam files directory</li> <li>Monthly</li> <li>Mouthly</li> <li>Mour</li> <li>Minute</li> </ul> enter the name that will be displayed in the Renavam File Directory         select the periodicity between the Monthly, Daily and Hourly option:         select the hour         select the minute         RESTRICTIONS         Restriction files directory         Frequency         Minute         select the minute         RESTRICTIONS         Restriction files directory         Frequency         Minute         O         Hour         Minute         Restriction files directory         Frequency         Minute         Restriction files directory         Frequency         Minute         Image: Select the name that will be displayed in the Restrictions file directory         select the day         select the hour         select the hour         select the nour         select the nour         select the and robbery         Send email       Imabled |

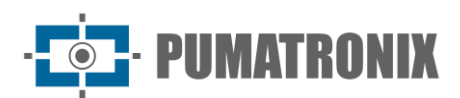

| Field                                       | De                                                                                                    | escription                                                                                                    |                             |  |  |
|---------------------------------------------|----------------------------------------------------------------------------------------------------|----------------------------------------------------------------------------------------------------|-----------------------------|--|--|
| Display popup                               | select whether to <i>Enable</i> or <i>Disable</i> the d<br><i>Robbery information</i>                                                                                                    | isplay of the monitoring p                                                                                                    | oopup with <i>Theft and</i> |  |  |
|                                             | Documentation                                                                                                    |                                                                                                    |                             |  |  |
|                                             | Send email                                                                                                    | C Enabled                                                                                                    | Disabled                    |  |  |
| DENATRAN Tab ><br>Documentation             | Generate alert                                                                                                    | C Enabled                                                                                                    | Disabled                    |  |  |
|                                             | Exhibit Popup                                                                                                    | ✓ Enabled                                                                                                    | Disabled                    |  |  |
| Send Email                                  | select whether to <i>Enable</i> or <i>Disable</i> the s<br><i>Documentation information</i>                                                                                                    | ending by e-mail of the m                                                                                                    | nonitoring with             |  |  |
| Generate alert                              | select whether the generation of monitor<br>Enabled or Disabled                                                                                                    | ing alert with Documenta                                                                                                    | tion information will be    |  |  |
| Display popup                               | Enabled or Disabled<br>select whether to Enable or Disable the display of monitoring popups with Documentation<br>information<br>Search and Seizure warrants                                                                                                    |                                                                                                    |                             |  |  |
|                                             | Search and Seizure warrants                                                                                                    |                                                                                                    |                             |  |  |
| DENATRAN Tab >                              | Send email                                                                                                    | Enabled                                                                                                    | Disabled                    |  |  |
| Search and<br>Seizure                       | Generate alert                                                                                                    | 🗹 Enabled                                                                                                    | Disabled                    |  |  |
| 0012010                                     | Exhibit Popup                                                                                                    | C Enabled                                                                                                    | Disabled                    |  |  |
| Send Email                                  | select whether to <i>Enable</i> or <i>Disable</i> the e information                                                                                                    | -mailing of monitoring wi                                                                                                    | th Search and Seizure       |  |  |
| Generate alert                              | select whether the generation of monitor be <i>Enabled</i> or <i>Disabled</i>                                                                                                    | ing alerts with Search and                                                                                                    | d Seizure information will  |  |  |
| Display popup                               | select whether to <i>Enable</i> or <i>Disable</i> the d<br>Seizure information                                                                                                    | isplay of monitoring popu                                                                                                    | ips with Search and         |  |  |
|                                             | REFERENCE DATA                                                                                                    |                                                                                                    |                             |  |  |
|                                             | Type of data to import:                                                                                                    | Documentation Send email Generate alert Exhibit Popup Cenabled Cenabled Cenad Cenad Cenabled Cenabled Cenabled |                             |  |  |
| <i>DENATRAN Tab &gt;<br/>REFERENCE DATA</i> | <b>Note:</b> before dragging or selecting a file, chece<br>drag file with reference data here ors                                                                                                    | k the kind of data to be imported.                                                                                                    |                             |  |  |
| Type of data to<br>import                   | information         select whether the generation of monitoring alerts with Search and Seizure information to be Enabled or Disabled         select whether to Enable or Disable the display of monitoring popups with Search and Seizure information         REFERENCE DATA         Type of data to import:         Image: Note: before dragging or selecting a file, check the kind of data to be imported.         Image: Image: Colors, Vehicle Types or Vehicle Types |                                                                                                    |                             |  |  |

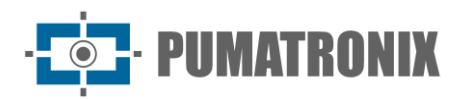

| Field                       |                                                                       | Description                                                                         |        |
|-----------------------------|-----------------------------------------------------------------------|-------------------------------------------------------------------------------------|--------|
| OCR Tab                     | System configurations                                                 | Description         tem configurations         ************************************ |        |
| Number of OCR<br>Processes  | select Number of OCR Processes,                                       | from 0 to 40                                                                        |        |
| OCR Queue Size              | select OCR Queue Size, from 0 to                                      | > 500                                                                               |        |
| Vehicle Type                | select Vehicle Type from the Othe                                     | er, Motorcycle or Motorcycle/Other options                                          |        |
| OCR Mode                    | select OCR Mode from the Disable                                      | led, Fast, Normal, Slow, or Very Slow options                                       |        |
| OCR Timeout                 | select OCR Timeout, from 0 to 40                                      | 000                                                                                 |        |
| Country                     | select the country from the option<br>Uruguay, European Union, France | ns: Argentina, Brazil/Mercosur, Chile, Mexico, Par<br>e, or Netherlands             | aguay, |
| Number of Tracks            | select Number of Tracks, from 1                                       | to 8                                                                                |        |
| Minimum Character<br>Width  | select Minimum Character Width,                                       | from 1 to 100                                                                       |        |
| Average Character<br>Width  | select Average Character Width, f                                     | from 1 to 100                                                                       |        |
| Maximum Character<br>Width  | select Maximum Character Width,                                       | , from 1 to 100                                                                     |        |
| Minimum Character<br>Height | select Minimum Character Height                                       | ; from 1 to 100                                                                     |        |
| Average Character<br>Height | select Average Character Height,                                      | from 1 to 100                                                                       |        |
| Maximum Character<br>Height | select Maximum Character Height                                       | <i>t</i> , from 1 to 100                                                            |        |

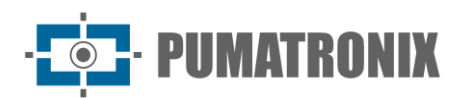

| Field                                         | Description                                            |
|-----------------------------------------------|--------------------------------------------------------|
| <i>Mean Angle of Plate</i><br><i>Rotation</i> | select Average Rotation Angle of Plate, from -90 to 90 |
| Average Character<br>Slope                    | select Average Character Slope, from -90 to 90         |
| Max. Low Probability<br>Characters            | select Max. Low Probability Characters, from 0 to 10   |
| Minimum Character<br>Probability              | select Minimum Character Probability, from 0 to 100    |
| Low Probability<br>Character                  | enter Low Probability Character                        |

| Field                                                                                                    |                                                                                                   |                   | Description |  |
|----------------------------------------------------------------------------------------------------|---------------------------------------------------------------------------------------------------|-------------------|-------------|--|
| Third Party<br>Cameras Tab       Configurações do Sistema         FTP Server       select whether the Third-Party Camera FTP server will be Enabled or Dis         Port       enter the port that should be used in communication with the FTP server         Protocol       select the FTP protocol that will be used         Mode       Select server mode | <b>؟</b><br>(۱۹۵۵: ۱۹۹۹)<br>(۱۹۵۵: ۱۹۹۹)<br>(۱۹۹۲: ۱۹۹۲)                                          |                   |             |  |
| FTP Server                                                                                                    | select whether the Third-Party Camera FTP server will be Enabled or Disabled                      |                   |             |  |
| Port                                                                                                    | enter the port that should be used in communication with the FTP server of Third-Party<br>Cameras |                   |             |  |
| Protocol                                                                                                    | select the FTP prote                                                                              | ocol that will be | used        |  |
| Mode                                                                                                    | Select server mode                                                                                |                   |             |  |

#### Date/Time Settings

The correct functioning of ITSCAMPRO requires that the date and time setting be checked, as the statistical information produced considers the system date and time setting.

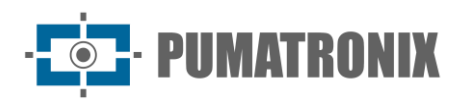

| Date / Time co                   | nfigurations ?                                                                                                    |
|----------------------------------|----------------------------------------------------------------------------------------------------|
|                                  | Time zone Brasilia Time (America/Sao_Paulo)   Date / Time Server 20/12/2022 16:17     C Synchronism Date/Time O Date / Time Manual configuration     Synchronism type Image: NTP (Proprietary server)   NTP server Image: 200.160.0.8                                                                       |
| Field                            | Description                                                                                                    |
| Timezone                         | set time zone The ITSCAMPRO Time Zone setting allows you to ensure that date/time conversions are performed correctly                                                                                                    |
| <i>Synchronism<br/>Date/Time</i> | C Synchronism Date/Time       O Date / Time Manual configuration         Synchronism type       C NTP (Proprietary server)         NTP server       Image: 200.160.0.8                                                                                                    |
| Type Synchronism                 | select the type of synchronism that will be used. For ITSCAMPRO we can use NTP with the default OS server or use NTP with a proprietary server                                                                                                    |
| NTP Server                       | enter NTP server configuration port, if selected to use a proprietary NTP server                                                                                                    |
| Manual Setup<br>Date/Time        | O Date / Time Manual configuration         Date         Date         Manual configuration         Date         Manual configuration         Date         Manual configuration         Date         Manual configuration         Date         Manual configuration         Date         Manual configuration |
| Date                             | select through the calendar the correct date or configure the Server Date by typing through the keyboard                                                                                                    |
| Hour                             | enter the correct time so that the server clock is synchronized with servers                                                                                                    |

## Network Configurations

In this section you can change ITSCAMPRO server network settings. After saving the settings, the server restarts and the page reloads after 40 seconds.

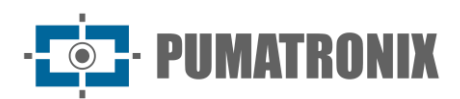

| Field                                                                                                    | Description                                                                                                    |
|----------------------------------------------------------------------------------------------------|----------------------------------------------------------------------------------------------------|
| Use DHCP Tab                                                                                                    | Press       ?         Press       ?         Press       ?         DHCP (Dynamic Host Configuration Protocol)         Select this option to determine the use of dynamic host configuration. In this case, IP addresses, subnet mask and gateway will be automatically assigned to the server                                                                                                    |
| Primary DNS                                                                                                    | enter Primary DNS                                                                                                    |
| Field       Description         Use DHCP Tab       Image: Description in the second guarations in the intercent of the second guaration in the second guaration in this case, IP addresses, subnet mask and gateway will be automatically assigned to the server         Primary DNS       enter Primary DNS         enter Alternate DNS       enter Alternate DNS         Use Static IP Tab       Image: Description in the intercent of the server intercent of the server intercent of |                                                                                                    |
| Use Static IP Tab                                                                                                    | Retwork configurations       ?         Image: Place Off Image: Place Off Ima |
| IP address                                                                                                    | enter Address                                                                                                    |
| Subnet Mask                                                                                                    | enter Subnet Mask                                                                                                    |
| Gateway                                                                                                    | enter Gateway                                                                                                    |
| Primary DNS                                                                                                    | enter Primary DNS                                                                                                    |
| Alternate DNS                                                                                                    | enter Alternate DNS                                                                                                    |

The DNS fields assign addresses to domain name servers. The value(s) can be exchanged if using another server(s) and if the system is operating without internet access it is possible to leave the fields blank.

#### E-mail Server

One of the functionalities of ITSCAMPRO is the sending of e-mail with alerts to registered users. This requires configuring the SMTP Server and ITSCAMPRO Email User and which users should receive the alerts. These settings are available in the *Mail Server* menu.

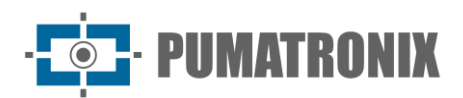

?

Email server

| ⊲ SMTP server and Er      | nail user                            |  |  |
|---------------------------|--------------------------------------|--|--|
|                           |                                      |  |  |
| ILS                       | Enabled     Disabled                 |  |  |
| SMTP server               | dh mail.hexon.com.br                 |  |  |
| SMTP port                 | 587                                  |  |  |
| Jser to login             | ☑ alerta@hexon.com.br                |  |  |
| Password                  | A                                    |  |  |
| Origin Address            | 🖂 alerta@hexon.com.br                |  |  |
| Alert email configuration | ation                                |  |  |
| Administrator E-mail      | 🖂 joelcio@pumatronix.com.br 🛛 🖪 Seed |  |  |
| Send Monitored vehicles   | Enabled                              |  |  |
| Subject Monitored         | D [ITSCAMPRO] VEÍCULO MONITORADO     |  |  |
| Send server Status        | Enabled                              |  |  |
| Subject Server            | [ITSCAMPRO] SERVIDOR                 |  |  |
| Send Camera Status        | Enabled     Disabled                 |  |  |
|                           |                                      |  |  |

| Field                                                                                       | Description                                                                           |
|---------------------------------------------------------------------------------------------|---------------------------------------------------------------------------------------|
| TLS                                                                                         | select whether TLS will be Enabled or Disabled                                        |
| SMTP Server                                                                                 | configure SMTP server address for sending emails by ITSCAMPRO                         |
| SMTP Port                                                                                   | enter SMTP server configuration port                                                  |
| Login User                                                                                  | enter user to login to server                                                         |
| Password                                                                                    | enter password for server login                                                       |
| Source Address                                                                              | configure email address that should be displayed as the source of the email           |
| Admin Email configure list of emails that should receive administrative messages            |                                                                                       |
| Send Monitored<br>Vehicles                                                                  | select whether to Enable or Disable the sending of monitored vehicle emails           |
| Monitored Subject                                                                           | enter subject that will be sent in the monitored vehicle alert email                  |
| Send Server Status                                                                          | select whether to Enable or Disable sending server status emails                      |
| Server Subject                                                                              | enter subject that will be sent in the server status alert email                      |
| Send Camera Status                                                                          | select whether to Enable or Disable the sending of status emails from capture devices |
| Camera Subject     enter subject that will be sent in the capture device status alert email |                                                                                       |
| Dangerous Cargo<br>Subject                                                                  | enter subject that will be sent in the capture device status alert email              |

#### License

Display of the information about the license in use and the *Change System License* option if there is a need to include some integration.

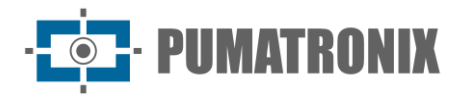

License

E

?

Current license information Library version 2.0.7 Hardware ID 4c4c4544-005a-5110-8052-b5c04f564e32 Customer ITSCAMPRO - SUPORTE Software Licensed Yes Number of cameras 100 Traffic module Enabled Monitoring Module Enabled Support to multiple languages Enabled Support to ITSCAMPRO application Enabled Supports Search by image similarity Enabled Number of cameras able to calculate descriptors 100 Support to integration with PM-PR Enabled Support to integration with Denatran Enabled Integration with the SPIA PRF / Alerta Brasil 3.0 Enabled OCR support in the server Enabled Number of cameras with OCR 100 Support for Searches by Vehicle Classification Enabl CLASSIFIER algorithm support on the server Enabled Number of cameras allowed to run CLASSIFIER 100 Alter system license by dragging file here orsearching for. The license file "license.lic" was uploaded by user "Undefined" at 15/09/2022

#### System Maintenance

On this page it is possible to do the main operations with the server where ITSCAMPRO is installed, since it is not always possible to physically access the equipment.

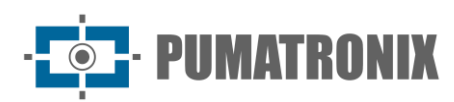

|                                                                                                    |                                                       | ?                                |
|----------------------------------------------------------------------------------------------------|-------------------------------------------------------|----------------------------------|
| Software update                                                                                                    | ĵn≹ System Logs                                       |                                  |
| Evice Service 1.112+45fs9edee Web 1.112+45fs9edee 1.12+45fs9edee 1.112+45fs9edee 1.112+45fs9ed | E Service<br>E Backup/Restore of database<br>▲ Backup | <b>≜ Log</b><br><b>≜</b> Restore |
| Maintenance system                                                                                                    | Reset Factory default                                 |                                  |
| ଦ୍ଦି Switch to System in Maintenance                                                                                                    | A Reset Facto                                         | ry default                       |
| Reinitialize server                                                                                                    |                                                       |                                  |
| C Reinitialize                                                                                                    |                                                       |                                  |

System Restore: When restoring a database in ITSCAMPRO, all information that was stored on the equipment (including internal references to the images) will be overwritten.

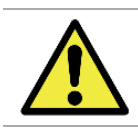

Factory Restore: When you restore an ITSCAMPRO installation to the factory version, all information that was stored (including images) will be erased.

**ITSCAMPRO** Restart: Requesting a restart of **ITSCAMPRO** causes all connections to the image capture devices to be interrupted during the process and there may be a loss in vehicle recognition during this period.

| Field                                                                                                    | Description                                                                                                    |  |
|----------------------------------------------------------------------------------------------------|----------------------------------------------------------------------------------------------------|--|
| Software Upgrade                                                                                                    | for updating a software package when a new version is made available. ITSCAMPRO has four software packages, and you can update them individually. The process is fully done in the background after sending the update file. |  |
| the background after sending the update file.         System Logs       when assistance is required, information about the actions taken on the syster downloaded to be sent to Pumatronix Technical Support. ITSCAMPRO has a c of all operations done by the system in the background. This log file has the of assisting the development team in the analysis of ITSCAMPRO anomalies |                                                                                                    |  |
| Database<br>Backup/Restore                                                                                                    | <i>Backup:</i> downloads a backup of the complete system database. This backup is saved i proprietary format and can only be used by ITSCAMPRO <i>Restore:</i> imports a backup file with predefined settings                |  |
| System in<br>Maintenance                                                                                                    | for updating a software package, it is recommended to <i>put System in Maintenance</i> so that all accesses and changes to the system are blocked                                                                            |  |
| Restart Server                                                                                                    | use this option when the system is not operating normally                                                                                                    |  |
| Factory Reset                                                                                                    | settings are reset to factory default, but all data will be erased from the memory                                                                                                    |  |

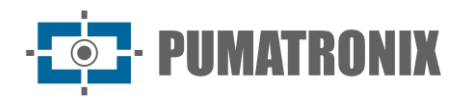

## 3. Registrations Menu

#### Groupings

The records stored in the database can be more easily located when added to the *Groupings*, which consists of a common identifier that can be added to the description of the record, making it easier to search, especially when using the COMPARE function.

Images associated with a grouping are not removed by the automatic disk space management process.

| Group                                          | ping                                                                                                    | 1              |
|------------------------------------------------|----------------------------------------------------------------------------------------------------|----------------|
| Q                                              | 10 v Received total of 1 grouping. Display (1 to 1)                                                                                                    | + New grouping |
| Caminhao Tanu<br>Af wr 30<br>Mr 10 2011 12 Alf | que<br>G                                                                                                    | Ø ¥            |
| CarretaAberta                                  | AF 000 50         AF 000 50         AF 000 50         AF 000 50         AF 000 50           M         MA 000 51         AF 000 50         AF 000 50         AF 000 50           M         MA 000 51         AF 000 50         AF 000 50         AF 000 50           M         MA 000 51         AF 000 50         AF 000 50         AF 000 50           MA 000 5200 51 21 45.30         MA 000 5200 51 21 45.30         MA 000 5200 51 244.20           MA 000 5200 51 21 51 51         MA 000 50 50 51 21 51 50         MA 000 5200 51 244.20 | Ø ×            |
| . «                                            | 1                                                                                                    | >              |

To add a new grouping, click *+New Grouping* and the screen displays the field to insert a new vehicle identifier:

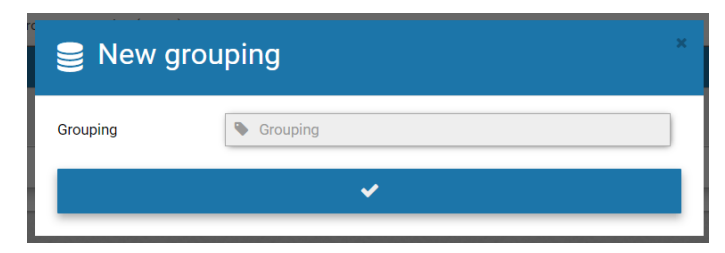

Is it possible characterize a record in a grouping when you access Record Information and the add option, which opens the field to create a grouping description:

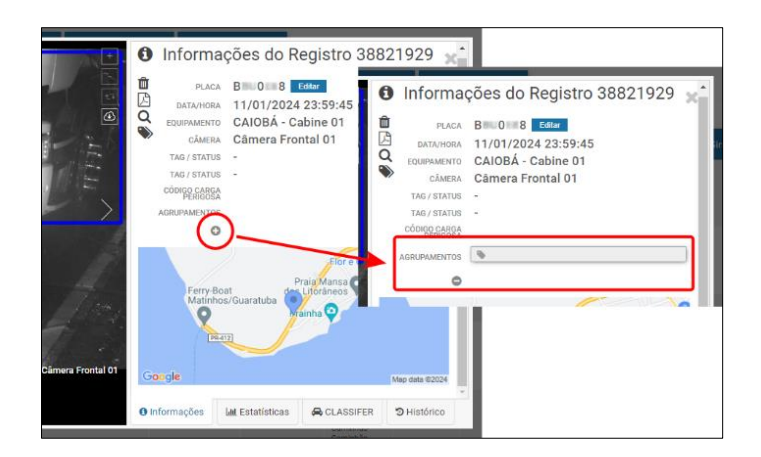

#### Equipment

A piece of equipment can be *Fixed (Pole), Static (Tripod), Mobile (Vehicles), Toll Station or Mobile.* It may contain a ALU (Arithmetic-Logic Unit) containing software that commands the devices of each lane or a group of devices that have the same geographical location.

| Equipmen                    | t                                                     |                  |                         |               |           |            |                  |         |       |    |
|-----------------------------|-------------------------------------------------------|------------------|-------------------------|---------------|-----------|------------|------------------|---------|-------|----|
| ۹                           | 10 v Received total of 12 Equipments. Present         | ing (1 up to 10) |                         |               |           |            |                  | + New e | quipr | me |
| Name                        | Comment                                               | State            | City                    | Neighborhood  | CEP       | Туре       | Status           |         | Acti  | оп |
| CFI 001/2F                  | Av. Rui Barbosa - ATACADÃO - (Sentido BR-277)         | PR               | São José dos Pinhais-PR | Águas Belas   | 83040-550 | Fixed      | ок               | (       | ð     | >  |
| 2FI 002/2F                  | Av. Rui Barbosa - ATACADÃO - (Sentido Centro SJP)     | PR               | São José dos Pinhais-PR | Águas Belas   | 83005-340 | Fixed      | ок               | (       | Ø     | ,  |
| CFI 003/2F                  | Av. Rui Barbosa X Rua Colombo - (sentido Afonso Pena) | PR               | São José dos Pinhais-PR | Centro        | 83005-340 | Fixed      | ок               | (       | Ľ     | ,  |
| FI 004/4F                   | Av. das Torres (em frente a DAJU)                     | PR               | São José dos Pinhais    | São Cristovão | 83040-300 | Fixed      | ок               | C       | Ø     | 3  |
| CFI 005/2F                  | Av. Rui Barbosa X Rua Colombo - (sentido Centro)      | PR               | São José dos Pinhais-PR |               |           | Fixed      | ок               | (       | Ľ     | 3  |
| Jiga-Firmware               |                                                       |                  |                         |               |           | Mobile     | Cameras Disabled | C       | ð     | 3  |
| 10BILE - Eduardo (DEMUTRAN) |                                                       | PR               | São José dos Pinhais    |               |           | Smartphone | Virtual          | (       | Ø     | 3  |
| //OBILE - Joelcio Pranger   |                                                       |                  |                         |               |           | Smartphone | Virtual          | (       |       | 3  |

When clicking on *+New Equipment*, the fields for registration are available:

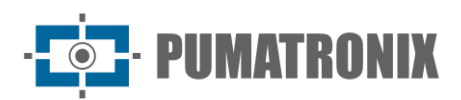

| Field                                                          | Description                                                                                                    |                |                  |               |                |  |
|----------------------------------------------------------------|----------------------------------------------------------------------------------------------------|----------------|------------------|---------------|----------------|--|
|                                                                | New equipment                                                                                                    |                |                  |               |                |  |
|                                                                |                                                                                                    | Name Name      |                  |               |                |  |
|                                                                |                                                                                                    | Comment        | Comment<br>S     |               |                |  |
|                                                                |                                                                                                    | Туре           | Ø₿ Fixed (Pole)  |               | ~              |  |
|                                                                | 1                                                                                                    | Equipment Code | Sequipment Code  |               |                |  |
|                                                                | 2                                                                                                    | City           | • City           | State         | <b>9</b> STATE |  |
|                                                                |                                                                                                    | Neighborhood   | Neighborhood     |               |                |  |
|                                                                |                                                                                                    | Street         | A Street         |               |                |  |
|                                                                |                                                                                                    | Number         | A Number         | CEP           | A CEP          |  |
|                                                                |                                                                                                    | Latitude       | O Latitude       |               |                |  |
|                                                                | :0                                                                                                    | Longitude      | Congitude        |               |                |  |
|                                                                |                                                                                                    |                | V.               |               |                |  |
| Name                                                           | enter e                                                                                                    | equipment na   | me in the system | (required fie | eld)           |  |
| Comment                                                        | enter additional equipment information                                                                                                    |                |                  |               |                |  |
| Туре                                                           | select the type of equipment that can be <i>Fixed (Pole), Static (Tripod), Mobile (Vehicles), Toll Station or Mobile (mandatory field)</i> |                |                  |               |                |  |
| Equipment Code                                                 | enter equipment identification code for FTP                                                                                                |                |                  |               |                |  |
| Address<br>(City/State/Neighborhood/Street/Number/Zip<br>Code) | enter information of the address where the equipment is installed, usually of the fixed type                                               |                |                  |               |                |  |
| Latitude                                                       | enter latitude where the equipment is installed                                                                                            |                |                  |               |                |  |
| Longitude                                                      | enter longitude where the equipment is installed                                                                                           |                |                  |               |                |  |

#### Cameras

Equipment that is connected as customers in ITSCAMPRO can be mobile, fixed, or static, but the final identification of the equipment is done through the capture device. Each capture device may contain different settings depending on the type of equipment to which it is linked in the register. In this screen it is possible to maintain the registrations of the capture devices and view in a simplified way the state of communication of ITSCAMPRO with the capture device.

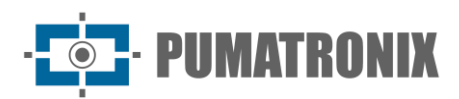

| o Cameras                                                              |                          |                    |                 |                 |                                               |                                |               |            |          |         | ?    |
|------------------------------------------------------------------------|--------------------------|--------------------|-----------------|-----------------|-----------------------------------------------|--------------------------------|---------------|------------|----------|---------|------|
| Q                                                                      | 10 V Receive             | ed total of 18 Cam | eras. Presentir | ng (1 up to 10) |                                               |                                |               |            | +        | New car | nera |
| Equipment                                                              | Name                     | Serial<br>number   | Direction       | IP              | Request images with recognized license plates | Request unrecognized<br>images | Forward recs. | Туре       | Updated  | Actio   | ons  |
| CFI 001/2F<br>Av. Rul Barbosa - ATACADÃO - (Sentido BR-<br>277)        | Faixa Direita -<br>8050  | F8D46200B056       | Dianteira       | 189.11.20.192   | Sim                                           | Não                            | Sim           | Pumatronix | 00:00:09 | đ       | ×    |
| CFI 001/2F<br>Av. Rui Barbosa - ATACADÃO - (Sentido BR-<br>277)        | Faixa Esquerda -<br>8060 | F8D46200B047       | Dianteira       | 189.11.20.192   | Sim                                           | Não                            | Sim           | Pumatronix | 00:00:49 | Ø       | ×    |
| CFI 002/2F<br>Av. Rui Barbosa - ATACADÃO - (Sentido<br>Centro SJP)     | Faixa Direita -<br>8070  | F8D46200B04A       | Dianteira       | 189.11.20.192   | Sim                                           | Não                            | Sim           | Pumatronix | 00:00:12 | đ       | ×    |
| CFI 002/2F<br>Av. Rul Barbosa - ATACADÃO - (Sentido<br>Centro SJP)     | Faixa Esquerda -<br>8080 | F8D462009B81       | Traseira        | 189.11.20.192   | Sim                                           | Não                            | Sim           | Pumatronix | 00:00:09 | ß       | ×    |
| CFI 003/2F<br>Av. Rui Barbosa X Rua Colombo - (sentido<br>Afonso Pena) | Faixa Esquerda           | F8D4620012A6       | Traseira        | 45.225.162.138  | Sim                                           | Não                            | Sim           | Pumatronix | 00:00:32 | Ø       | ×    |
| CFI 003/2F<br>Av. Rui Barbosa X Rua Colombo - (sentido<br>Afonso Pena) | Faixa Direita            | F8D46200129E       | Traseira        | 45.225.162.138  | Sim                                           | Não                            | Sim           | Pumatronix | 00:00:16 | đ       | ×    |
| CFI 004/4F<br>Av. das Torres (em frente a DAJU)                        | Faixa 1                  | F8D4620013C7       | Traseira        | 179.107.23.82   | Sim                                           | Não                            | Sim           | Pumatronix | 00:00:33 | Ø       | ×    |
| CFI 004/4F<br>Av. das Torres (em frente a DAJU)                        | Faixa 3                  | F8D46200129D       | Traseira        | 179.107.23.82   | Sim                                           | Não                            | Sim           | Pumatronix | 00:00:49 | Ø       | ×    |

To add a new capture device, click +New Camera and the screen displays the fields for configuration:

| Field         | Description                                                                                                    |  |  |  |  |  |  |
|---------------|----------------------------------------------------------------------------------------------------|--|--|--|--|--|--|
| General Tab   | Ceneral Features   Active   Active   Active   Inactive   Name   Vame   Vame   Serial number   Type   Pumatronix   Direction   Inactive   Equipment   Cf1001/2f (Av. Rui Barbosa - ATAC )   ID External of the camera |  |  |  |  |  |  |
| Active        | select <i>Active</i> to enable operation of the image capture device in the ITSCAMPRO system or <i>Inactive</i> to disable                                                                                           |  |  |  |  |  |  |
| Name          | enter name of the capture device in the system                                                                                                    |  |  |  |  |  |  |
| Serial Number | enter serial number for identification of the capture device in the system                                                                                                    |  |  |  |  |  |  |

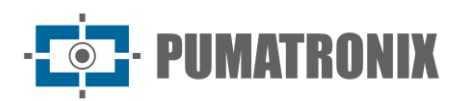

| Field                                          | Description                                                                                                    |  |  |  |  |
|------------------------------------------------|----------------------------------------------------------------------------------------------------|--|--|--|--|
| Туре                                           | <ul> <li>define the characteristics of how the capture device is installed. This installation can be of the following types:</li> <li>Pumatronix, which is the standard type of capture device and sends images and metadata of license plate readings;</li> <li>Panoramic, which is a device that does not have license plate reading functionality and periodically sends context images of an installation;</li> <li>Virtual, which is used for cell phones that are used with the ITSCAMPRO APP and that read license plates and send them to the server.</li> </ul>                                                                                                    |  |  |  |  |
| Direction                                      | set the direction of the road monitored by the capture device by selecting whether the images captured from the vehicle are from the <i>Front, Rear</i> or <i>No Direction Set</i>                                                                                                    |  |  |  |  |
| Equipment                                      | select to which equipment the device is linked, among those registered                                                                                                    |  |  |  |  |
| Camera External ID                             | enter identification of the capture device for crossing with data from other systems                                                                                                    |  |  |  |  |
| Recognized Image Req.                          | select <i>Active</i> or <i>Inactive</i> for image requisition on which plates have been recognized                                                                                                    |  |  |  |  |
| Unrecognized Image Req.                        | select <i>Active</i> or <i>Inactive</i> for image requisition on which plates have been recognized                                                                                                    |  |  |  |  |
| Features Tab                                   | Image: New camera     General     Features     Image: External Servers     Forward records     Image: Image: |  |  |  |  |
| OCR on Server - OCR on Server                  | select Active or Inactive for OCR on the server                                                                                                    |  |  |  |  |
| CLASSIFIER on Server - CLASSIFIER on<br>Server | select Active or Inactive for CLASSIFIER on the server                                                                                                    |  |  |  |  |

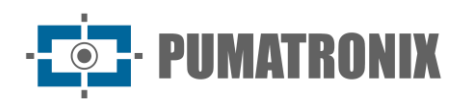

| Field                                      | Description                                                                                                    |  |  |  |  |  |
|--------------------------------------------|----------------------------------------------------------------------------------------------------|--|--|--|--|--|
| CLASSIFIER on Server - CLASSIFIER<br>Scene | select scene from CLASSIFIER in Closed Image or Panoramic Image                                                                                                    |  |  |  |  |  |
| COMPARE - Calculate descriptors            | select <i>Active</i> or <i>Inactive</i> for the calculation of the descriptors of the images, a requirement for the use of the <i>COMPARE</i> Similarity Search functionality                                                                                                    |  |  |  |  |  |
| COMPARE - Region of Interest               | select <i>Active</i> or <i>Inactive</i> to define a region of interest for image analysis in <i>Similarity Search</i> , which considers the plate position                                                                                                    |  |  |  |  |  |
| Stripe camera                              | select Active or Inactive to insert a stripe in the captures                                                                                                    |  |  |  |  |  |
| Integrations Tab                           | Image: Nova Câmera     Image: Puncionalidades     Image: Puncionalidades |  |  |  |  |  |
| ITSCAMPRO - Send records                   | select Yes or No to send logs to an ITSCAMPRO server                                                                                                    |  |  |  |  |  |
| Lince - Send records                       | select Yes or No to send logs to a Lince server                                                                                                    |  |  |  |  |  |
| WebService Rest - Send records             | select Yes or No to send logs to a WebService Rest                                                                                                    |  |  |  |  |  |

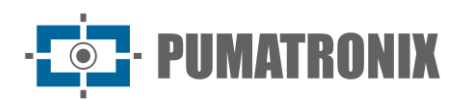

| Field                      | Description                                                                  |
|----------------------------|------------------------------------------------------------------------------|
| Detecta-SP - Send records  | select Yes or No to send records to a server with Detecta-SP integration     |
| Sistema ONE - Send records | select Yes or No to send records to a server with ONE System integration     |
| SEFAZ-AL - Send records    | select Yes or No to send records to a server with SEFAZ-AL integration       |
| PM-MG - Send records       | select Yes or No to send records to a server with PM-MG integration (Helios) |
| SPIA - Send records        | select Yes or No to send logs to a server with SPIA integration              |
| Zarv - Send records        | select Yes or No to send logs to a server with Zarv integration              |
|                            |                                                                              |

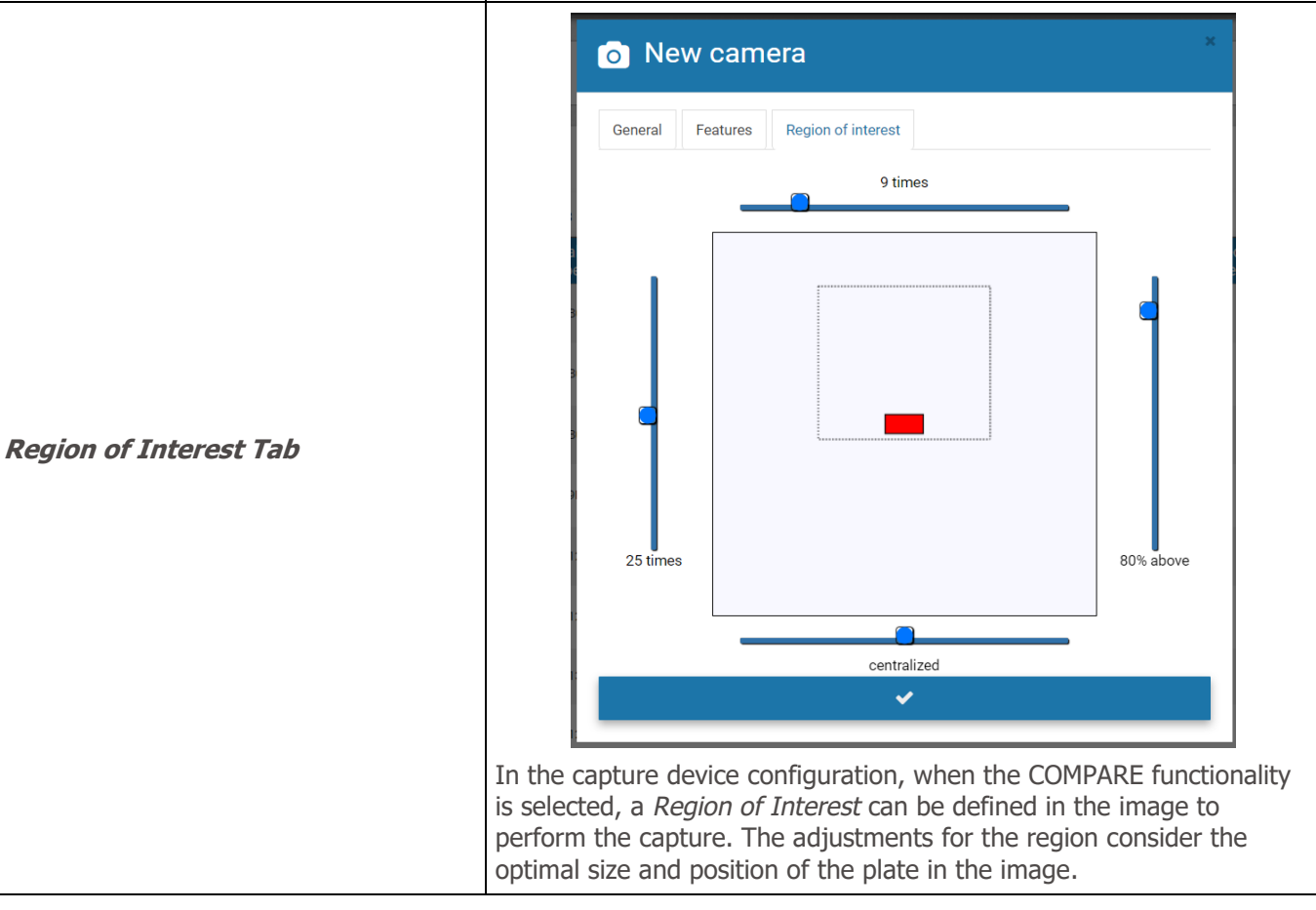

#### **Monitored Vehicles**

The ITSCAMPRO system supports integrations with vehicle safety and monitoring systems. When registering on *Monitored Vehicles*, the vehicle's license plate must be specified, and a description can be included. This registration can be performed by vehicle plates, individually, or a *CSV* file containing all the listed plates can be inserted in the system, by clicking on the *Import* button. When there is the identification of a vehicle license plate registered for monitoring, the system can generate visual and audible alerts and issue an email with the identification data. Visual identification alerts cannot be disabled, while audible alerts can be configured. For the functionality of sending email with alerts to work correctly, a valid SMTP

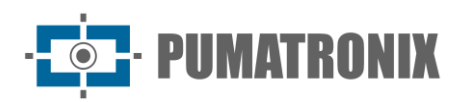

server (mail sending server) must be configured in ITSCAMPRO. This configuration is done through the *"System > Email Server"* option.

| 🕗 Moni            | tored vehicles                    |                   |              |                    |                                                            |                 |             |             |          |             | ?        |
|-------------------|-----------------------------------|-------------------|--------------|--------------------|------------------------------------------------------------|-----------------|-------------|-------------|----------|-------------|----------|
|                   | Database                          | DO v              | Registration |                    | Description                                                |                 | Sound alert | Responsible | onsibles | ~           |          |
|                   | License Plate                     |                   | Expires      |                    | E-mail                                                     | ~               | Type        | Group       |          | ~           |          |
|                   |                                   | 🎢 Clean           | ► Filte      | r <b>Q</b> Sea     | rch + New monito                                           | red vehicle     | i Remove €  | 🕹 Impor     | t        |             |          |
| 25 V Received tot | tal of 1 monitored vehicles. Pres | enting (1 up to 1 | 1)           |                    |                                                            |                 |             |             |          |             |          |
| Database          | License Plate                     | Regi              | stration     | Expires            | Description                                                | E-mail          | Sound       | alert       | Туре     | Responsible | Actions  |
| MONITORADO        | MLB3112                           | 07/10/2022        |              | It does not expire | VEICULO USADO NO<br>ARROMBAMENTO DE<br>VEICULO NO SO PEIXE | Send to address | s No        |             | Public   | Root        | <b>X</b> |
| « <               |                                   |                   |              |                    | 1                                                          |                 |             |             |          |             | > >>     |

| Filter        | Description                                                                          |
|---------------|--------------------------------------------------------------------------------------|
| Database      | search by database among the options: <i>MONITORED, SPIA</i> or <i>All databases</i> |
| Registration  | search by registration date                                                          |
| Description   | search by description or part of a description                                       |
| Audible Alert | sound alert search                                                                   |
| Responsible   | search by person responsible for registering the vehicle in the system               |
| License Plate | search by plate                                                                      |
| Expiration    | search by expiration date                                                            |
| E-mail        | search by status of sending by emails                                                |
| Туре          | search by <i>Public</i> or <i>Private</i>                                            |
| Group         | search by group to which the tracked vehicle record belongs                          |

To register a vehicle for monitoring, click +New Monitored Vehicle and the screen shows the fields to fill in:

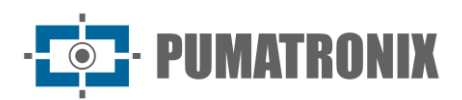

| Field         | Description                                                                                                    |  |  |  |  |  |  |
|---------------|----------------------------------------------------------------------------------------------------|--|--|--|--|--|--|
|               | New monitored vehicle                                                                                                    |  |  |  |  |  |  |
|               | License Plate                                                                                                    |  |  |  |  |  |  |
|               | Group 👹 GERAL 🗸                                                                                                    |  |  |  |  |  |  |
|               | database                                                                                                    |  |  |  |  |  |  |
|               | Description                                                                                                    |  |  |  |  |  |  |
|               | 0                                                                                                    |  |  |  |  |  |  |
|               | Sand amail Sand to the group                                                                                                    |  |  |  |  |  |  |
|               |                                                                                                    |  |  |  |  |  |  |
|               | Sound alert                                                                                                    |  |  |  |  |  |  |
|               | Pop-Up                                                                                                    |  |  |  |  |  |  |
|               | Expires Mo V                                                                                                    |  |  |  |  |  |  |
|               | ✓                                                                                                    |  |  |  |  |  |  |
| License Plate | enter monitored vehicle plate data                                                                                                    |  |  |  |  |  |  |
| Group         | select the registered group that will have access to monitoring                                                                                                    |  |  |  |  |  |  |
| Base Data     | create an identification of a database to which the monitoring belongs                                                                                                    |  |  |  |  |  |  |
| Description   | enter monitoring description                                                                                                    |  |  |  |  |  |  |
| Send Email    | configure whether to send the vehicle detection alert monitored by e-<br>mail, selected from the options: Do not send, Send to Group, Send to<br>Addresses or Send to Group and Addresses |  |  |  |  |  |  |
| Туре          | select the type of vehicle registration if <i>Public</i> or <i>Private</i>                                                                                                    |  |  |  |  |  |  |
| Audible Alert | configure whether to issue the audible alert at the time of detection of the monitored vehicle                                                                                            |  |  |  |  |  |  |
| Pop-Up        | select whether to display the pop-up window when detecting the monitored vehicle                                                                                                    |  |  |  |  |  |  |
| Expiration    | select if the monitoring should expire                                                                                                    |  |  |  |  |  |  |
| Expires at    | select through the calendar the date on which the monitoring should expire                                                                                                    |  |  |  |  |  |  |

If the user already has a list or database with vehicles that must be monitored, they can import this list in a simple and automated way into the system. Click *Import* and the screen displays the fields to fill in:

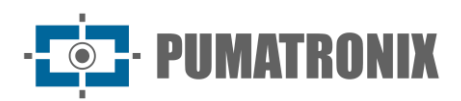

| Field      | Description                                                                                                    |  |  |  |  |  |
|------------|----------------------------------------------------------------------------------------------------|--|--|--|--|--|
|            | 1 Import monitoring file                                                                                                    |  |  |  |  |  |
|            | Group GERAL ~<br>Database Database<br>Expires Mo ~                                                                                                    |  |  |  |  |  |
|            | OITSCAMPROsupports sending files on CSV format with five columns per line:         1. license plate;         2. Description;         3. Send email to group (0 or 1);         4. Play alert sound (0 or 1);         5. show POPUP on Web (0 or 1)         Ex: ABC1234,Stolen vehicles,11,0         Image: To send a monitored vehicles file drag file here or search for a.         ITSCAMPRO can import CSV type files. The format of the lines must be PLATE, Description, SendEmail, Alarm, Popup. SendEmail, Alarm and Popup fields are optional and if they are not in the file rows a default |  |  |  |  |  |
| Group      | select the group with permission to access the list of monitored vehicles                                                                                                    |  |  |  |  |  |
| Base Data  | create a database ID for the watchlist                                                                                                    |  |  |  |  |  |
| Expiration | select if the monitoring should expire                                                                                                    |  |  |  |  |  |
| Expires at | select through the calendar the date on which the monitoring should expire                                                                                                    |  |  |  |  |  |

#### **Monitored Sections**

When using more than one equipment in a facility, ITSCAMPRO makes it possible to register the information of the route traveled by a vehicle, when defining the initial equipment and the final equipment for vehicle detection. With the information of the estimated Average, Maximum and Minimum times, and the *Distance* to travel the stretch, the speeds to travel the route are estimated.

The *Monitored Section* is used as a basis for generating the *Time and Speed* report in the *Reports* menu. In the *Similarity Search*, the search is optimized by presenting the data of the record made in the *Equipment* of a stretch and the *Date/Time* referring to the captures made.

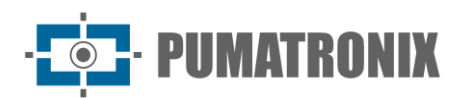

| Monitored roads ?                                           |                                                                     |                                                                |          |                           |                            |              |      |      |
|-------------------------------------------------------------|---------------------------------------------------------------------|----------------------------------------------------------------|----------|---------------------------|----------------------------|--------------|------|------|
| Received total of 2 monitored roads. Presenting (1 up to 2) |                                                                     |                                                                |          |                           |                            |              |      |      |
| Name of road                                                | Initial Equipment                                                   | Final Equipment                                                | Distance | Average time              | Maximum time               | Minimum time | Acti | ions |
| CFI 002 > CFI 005                                           | CFI 002/2F<br>Av. Rui Barbosa - ATACADÃO - (Sentido Centro SJP)     | CFI 005/2F<br>Av. Rui Barbosa X Rua Colombo - (sentido Centro) | 1031 m   | 114 seconds<br>(1 minute) | 180 seconds<br>(3 minutes) | 60 seconds   | ľ    | ×    |
| CFI 003 > CFI 001                                           | CFI 003/2F<br>Av. Rui Barbosa X Rua Colombo - (sentido Afonso Pena) | CFI 001/2F<br>Av. Rui Barbosa - ATACADÃO - (Sentido BR-277)    | 1049 m   | 114 seconds<br>(1 minute) | 180 seconds<br>(3 minutes) | 60 seconds   | ß    | ×    |
| « <                                                         |                                                                     | 1                                                              |          |                           |                            |              |      | > >  |

To add a new monitored section, click +New Monitored Section and the screen displays the fields to fill in:

| Field             | Description                                                                                                    |                 |                                  |                                    |  |  |
|-------------------|----------------------------------------------------------------------------------------------------|-----------------|----------------------------------|------------------------------------|--|--|
|                   | New monitored road                                                                                                    |                 |                                  |                                    |  |  |
|                   | Name Name of road                                                                                                    |                 |                                  |                                    |  |  |
|                   | Initial Equipment 🛛 CFI 001/2F (Av. Rui Barbosa - ATACADÃO - (Sentido BR-27) 🗸                                                       |                 |                                  |                                    |  |  |
|                   |                                                                                                    | Final Equipment | CFI 001/2F (Av. Rui Barbos       | sa - ATACADÃO - (Sentido BR-27 🗸 🗸 |  |  |
|                   |                                                                                                    | Distance (m)    | <b>⊮</b> <sup>#</sup> Distance   |                                    |  |  |
|                   |                                                                                                    | Average time    | <ul> <li>Average time</li> </ul> | Seconds 🗸                          |  |  |
|                   |                                                                                                    | Maximum time    | <ul> <li>Maximum time</li> </ul> |                                    |  |  |
|                   |                                                                                                    | Minimum time    | <ul> <li>Minimum time</li> </ul> |                                    |  |  |
|                   |                                                                                                    | Average speed   |                                  |                                    |  |  |
|                   |                                                                                                    | Minimum speed   |                                  |                                    |  |  |
|                   |                                                                                                    | Maximum speed   |                                  |                                    |  |  |
|                   |                                                                                                    |                 | ¥                                |                                    |  |  |
| Name              | enter r                                                                                                    | name that will  | be associated with t             | he monitored section               |  |  |
| Initial Equipment | select                                                                                                    | equipment tha   | t represents the star            | ting point of the section          |  |  |
| Final Equipment   | select                                                                                                    | equipment tha   | t represents the end             | point of the section               |  |  |
| Distance          | insert distance between the two points. If the system has an internet connection, the distance is calculated automatically           |                 |                                  |                                    |  |  |
| Average time      | enter average time to go through the section. If the system has an internet connection, the average time is calculated automatically |                 |                                  |                                    |  |  |
| Maximum time      | enter maximum time to go through the section                                                                                         |                 |                                  |                                    |  |  |
| Minimum time      | enter r                                                                                                    | minimum time    | to go through the se             | ection                             |  |  |

#### Dangerous Cargo

Dangerous Cargo or CargoID is a feature that can be enabled in ITSCAMPRO and it will detect UN code plates in images received from capture points.

With this, the user can receive alerts, perform searches, and generate reports on dangerous cargo circulating through capture points that are sending images to the ITSCAMPRO server.

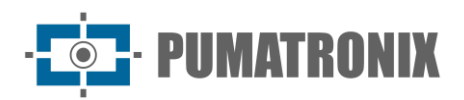

This feature requires an additional license and a hardkey to run in ITSCAMPRO.

| Carga Perigosa ? |                    |                                                               |                        |                     |  |  |  |
|------------------|--------------------|---------------------------------------------------------------|------------------------|---------------------|--|--|--|
| Q                | 10 v Recebido o to | tal de 1 cargas perigosas monitoradas. Apresentando (1 até 1) |                        | + Novo Monitorament |  |  |  |
| Código           | Nome               | Alerta por Notificação                                        | Alerta por Email       |                     |  |  |  |
| 331203           | Gás Inflamável     | Sim                                                           | Enviar para o Endereço | Ø 🗙                 |  |  |  |
|                  |                    | 1                                                             |                        | 、<br>、              |  |  |  |

To add a new dangerous cargo category, click +New Monitoring and the screen displays the fields to fill in:

| Field                              | Description                                                                                                    |  |  |  |  |  |
|------------------------------------|----------------------------------------------------------------------------------------------------|--|--|--|--|--|
|                                    | Novo Monitoramento     ×                                                                                                    |  |  |  |  |  |
|                                    | Código                                                                                                    |  |  |  |  |  |
|                                    | Nome                                                                                                    |  |  |  |  |  |
|                                    | Enviar notificação Vincensis Vincensis Vincens |  |  |  |  |  |
|                                    | Enviar email 🖂 Enviar para o Endereços 🗸 🗸                                                                                                    |  |  |  |  |  |
|                                    | Endereço(s)<br>Separados por virgulas                                                                                                    |  |  |  |  |  |
|                                    | ~                                                                                                    |  |  |  |  |  |
| Code                               | enter code for dangerous cargo identification in ITSCAMPRO                                                                                                    |  |  |  |  |  |
| Name                               | enter name of dangerous cargo to be monitored                                                                                                    |  |  |  |  |  |
| Send Notification                  | select whether to be notified when dangerous cargo is detected in the monitoring, between the Yes and No options                                                                                                    |  |  |  |  |  |
| Send Email                         | configure whether to send the dangerous cargo detection alert by e-<br>mail, selecting the options: Do not send, Send to Group, Send to<br>Addresses or Send to Group and Addresses                                                                                                    |  |  |  |  |  |
| Address(es)<br>Separated by commas | enter the email addresses that will receive the dangerous cargo detection alert                                                                                                    |  |  |  |  |  |

#### Notifications

Notifications are messages generated by the system to communicate users about certain events, such as the registration of a new monitoring, an approved monitoring, a new registered approach. Users can also generate notifications for other users.

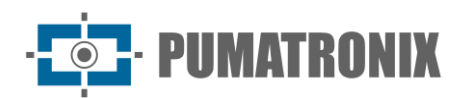

| $\mathcal{O}$ | Notification | S                               |      |                  |              | ?                  |
|---------------|--------------|---------------------------------|------|------------------|--------------|--------------------|
| Q             |              | 10 V No notification to present |      |                  |              | + New notification |
|               | Date         | Hour                            | Туре | Title            | Notification | Actions            |
|               |              |                                 | Ν    | lo notifications |              |                    |
| « <           |              |                                 |      |                  |              | > >>               |

To add a new notification, click +New Notification and the screen displays the fields to fill in:

| Field            | Description                                                                                                |  |  |  |  |
|------------------|----------------------------------------------------------------------------------------------------|--|--|--|--|
|                  | R New notification ×                                                                                       |  |  |  |  |
|                  | Type 📃 Grupo 🗸                                                                                             |  |  |  |  |
|                  | Type Varning V                                                                                             |  |  |  |  |
|                  | Title                                                                                                    |  |  |  |  |
|                  | Notification                                                                                               |  |  |  |  |
|                  | Available groups Selected groups                                                                           |  |  |  |  |
|                  | Tomercial                                                                                                  |  |  |  |  |
|                  | eral Geral                                                                                                 |  |  |  |  |
|                  | Select All >                                                                                               |  |  |  |  |
|                  | ~                                                                                                    |  |  |  |  |
| Туре             | select if the notification will be for a Group or User                                                     |  |  |  |  |
| Туре             | select the type of notification by filtering by <i>Warning</i> , <i>Error</i> or <i>Information</i>        |  |  |  |  |
| Title            | insert the title of the notification                                                                       |  |  |  |  |
| Notification     | enter the content that will be notified                                                                    |  |  |  |  |
| Available Groups | select which groups or users will receive the notification and drag to the Selected <i>Groups column</i>   |  |  |  |  |
| Groups Selected  | view/remove groups or users registered in the system that are already associated with the new notification |  |  |  |  |

#### Devices

In Devices, you can register a mobile device to access information through the ITSCAMPRO application distributed free of charge in the Google® Play store.

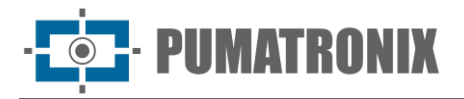

To register a new device, follow these steps:

- 1) Install the APP via Google Play;
- 2) Access ITSCAMPRO through the external address;

| Devices                      |                                       |          |          |         |                   | ?            |
|------------------------------|---------------------------------------|----------|----------|---------|-------------------|--------------|
| Q 10 V Receive               | d total of 3 devices. Presenting (1 u | ip to 3) |          |         |                   | + New device |
| Name                         | Туре                                  | Brand    | Model    | Version | Associated camera | Actions      |
| Eduardo Umbria - DEMUTRAN    | Smartphone                            | samsung  | SM-A115M | 10      | GJWPAEZ399YR      | ی<br>×<br>د  |
| Joeksio Pranger - PUMATRONIX | Smartphone                            | samsung  | SM-A115M | 11      | CZNFSSX4LRKZ      | ی<br>×<br>۲  |
| Marcoa Boeira - PUMATRONIX   | Smartphone                            | samsung  | SM-A105M | 11      | 4HJAXUREFI6S      | ی<br>×<br>د  |
| « <                          |                                       |          | 1        |         |                   | > >>         |

3) Create a new device by clicking on +New Device, the screen displays the field for filling in the device name:

| New device |        |  |  |  |  |
|------------|--------|--|--|--|--|
| Name       | 💊 Name |  |  |  |  |
|            | ¥      |  |  |  |  |

4) Click on the button to register Device in ITSCAMPRO;

| 🛛 Re           | cord of the device ×                           |
|----------------|------------------------------------------------|
| Name           | 🔖 teste                                        |
| u<br>Use QR Co | de below to register the device called [teste] |
|                |                                                |
| ¥.             |                                                |
|                |                                                |
| ĸ              |                                                |
|                |                                                |
|                |                                                |

5) Open the ITSCAMPRO APP on the mobile device and access the Registration option;

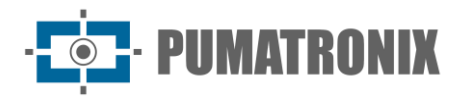

- 6) Read the QR Code on the ITSCAMPRO screen;
- 7) The application will receive all the settings and restart;
- 8) The ITSCAMPRO platform will close the Device Registration window and show the mobile device data in the device list;

## 4. Reports Menu

The data recorded by the ITSCAMPRO System can be retrieved in report and graph format by accessing the options in the Reports menu. When accessing each report, the data from the last search performed is displayed.

#### Vehicle Monitoring

The *Vehicle Monitoring Report* is an important tool to assist the user in searching for captures of monitored vehicles. Every time a vehicle registered with monitoring is detected by any system capture device a log is generated. ITSCAMPRO allows the export of results in *CSV* or *PDF format*.

| 9          | Monitoring Ve                         | hicle Repor | t        |                  |                                                                                      |                                  |                |             |                |          | ?     |
|------------|---------------------------------------|-------------|----------|------------------|--------------------------------------------------------------------------------------|----------------------------------|----------------|-------------|----------------|----------|-------|
|            | Equipment<br>All                      |             | Grouping | ▲ Filter         | Initial date<br>20/12/20<br>0 00:00<br>Final date<br>20/12/20<br>0 23:59<br>Q Search | 22<br>©<br>22<br>©<br>Export CSV | License Plate  | Description | monitoring des | •        |       |
| 10 ~<br>ID | no monitoring to present<br>Date/Time | Equipment   | Camera   | License<br>Plate | Database                                                                             | Us                               | er Description | Brand/Model | Color          | Grouping | Photo |
| « <        |                                       |             |          | Flate            | No monitorings availa                                                                | able                             |                |             |                |          | > »   |

| Filter        | Description                               |  |  |  |  |
|---------------|-------------------------------------------|--|--|--|--|
| Equipment     | search by registered equipment            |  |  |  |  |
| Groupings     | search by registered groupings            |  |  |  |  |
| Start Date    | search by monitoring start date           |  |  |  |  |
| End Date      | search by monitoring end date             |  |  |  |  |
| License Plate | search by plate                           |  |  |  |  |
| Database      | search by registered database             |  |  |  |  |
| Group         | search by registered group                |  |  |  |  |
| Description   | search by description/section description |  |  |  |  |
| User          | search by registered user                 |  |  |  |  |

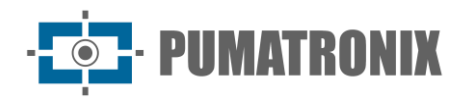

#### Correlations

The *Correlations Report* is a tool for checking vehicle behavior patterns. For example, it is possible to make a search by correlating the captures of two or more equipment at a given time or the same equipment at different times. The result of this correlation will present all vehicle captures that were taken at the points and at the indicated interval.

| Correlation                                         | s Report                         |           |            |                     |               |                              | 1     |
|-----------------------------------------------------|----------------------------------|-----------|------------|---------------------|---------------|------------------------------|-------|
| ∑ No interval between captures                      | X With interval between captures |           |            |                     |               |                              |       |
|                                                     |                                  |           |            |                     |               |                              | + New |
|                                                     | Equipment                        |           | Date       | Average time        |               | Tolerance                    |       |
| CFI 001/2F (Av. Rui Barbosa - Al                    | TACADÃO - (Sentido BR-277))      |           | 20/12/2022 | 16:29               | <b>⊙</b> 60   | ⊙ Minutes ∨                  |       |
| CFI 001/2F (Av. Rui Barbosa - A                     | TACADÃO - (Sentido BR-277))      |           | 20/12/2022 | 16:29               | <b>◎</b> ④ 60 | <ul> <li>Minutes </li> </ul> |       |
| License Plate                                       |                                  | Equipment |            | Date/Tim            | ne            | Photo                        |       |
| License Plate                                       |                                  | Equipment |            | Date/Tim            | ne            | Photo                        |       |
|                                                     |                                  |           |            | 20/12/2022 15:29:15 |               |                              |       |
| CFI 001/2F Av. Rui Barbosa - ATACADÃO - (Sentido Bi |                                  | BR-277)   |            | 20/12/2022 15:29:24 |               |                              |       |
|                                                     |                                  |           |            | 20/12/2022 15:29:30 |               |                              |       |
|                                                     | Filter                           |           |            | Description         |               |                              |       |
| . ,                                                 |                                  |           |            |                     |               |                              |       |

| Equipment | select equipment used in the correlation              |
|-----------|-------------------------------------------------------|
| Date      | select the date used as reference for the correlation |
| Hour      | select the time used as reference for the correlation |
| Tolerance | select the time tolerance used in the correlation     |

It is also possible, using the interval between captures as a filter, to search by vehicles that have passed all selected equipment within a given time range.

| Correlations Report                                                 |                                                                                |                                                                                                  |                                                               | ?                                                     |  |
|---------------------------------------------------------------------|--------------------------------------------------------------------------------|--------------------------------------------------------------------------------------------------|---------------------------------------------------------------|-------------------------------------------------------|--|
| ∑ No interval between captures  Xith interval betw                  | veen captures                                                                  |                                                                                                  |                                                               |                                                       |  |
| Equipment Initial: Select an equipment Final: Select an equipment * | Initial date and time<br>Date<br>20/12/2022<br>Hour<br>© 16:29<br>Q Search for | o<br>r correlations                                                                              | Final date and time Date 20/12/2022 Hour O 16:29 Create graph | Maximum interval between captures Interval 20 Minutes |  |
| Filter                                                              |                                                                                |                                                                                                  | Descriptio                                                    | on                                                    |  |
| Equipment                                                           |                                                                                | select the <i>Initial</i> and <i>Final</i> equipment responsible for capturing the vehicle image |                                                               |                                                       |  |
| Start Date and Time                                                 |                                                                                | select search                                                                                    | start date and time                                           |                                                       |  |

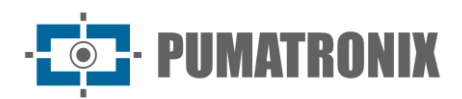

| Filter                            | Description                                                                  |
|-----------------------------------|------------------------------------------------------------------------------|
| End Date and Time                 | select search end date and time                                              |
| Maximum interval between captures | select maximum time interval between captures made by the selected equipment |

Data can be exported in .xls with or without images. Click *Create Graph* to instantly generate a graph with Total captures per equipment in the period:

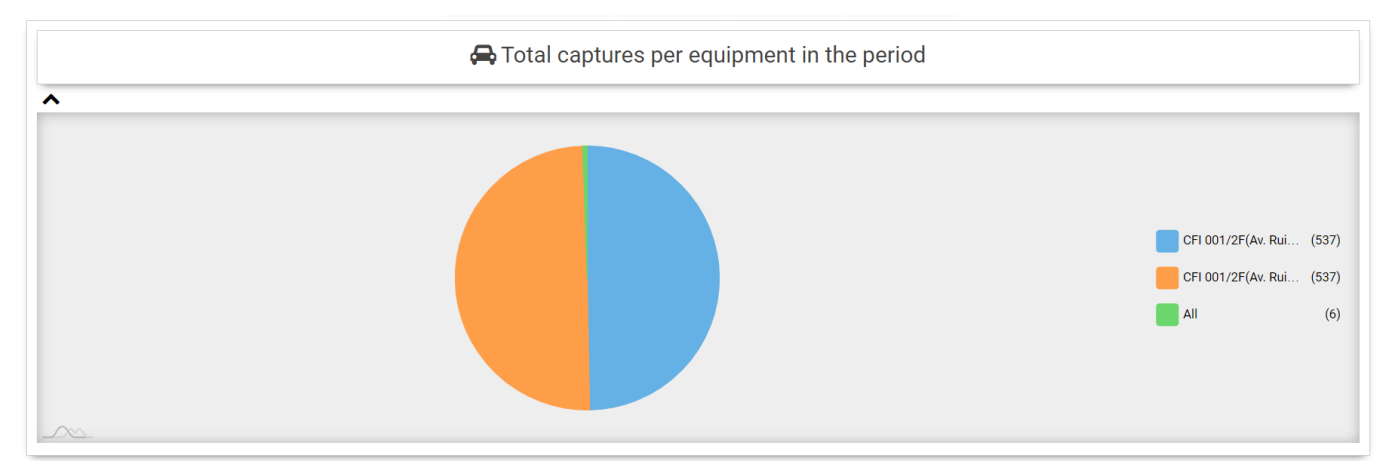

#### Captures

The *Capture Report* is a tool that allows the user to search the ITSCAMPRO system database through filters in the interface and present the result of this search to the user. ITSCAMPRO allows you to transform the search results into a *PDF* report and export them into a comma-separated values (*CSV*) file. However, in the *CSV* file, the images of the records are not exported.

| Equipment                                                                             |                                                                                          | Initial Date/Time                                               | License Plate             | Number of capture            | Country       |       |                        |
|---------------------------------------------------------------------------------------|------------------------------------------------------------------------------------------|-----------------------------------------------------------------|---------------------------|------------------------------|---------------|-------|------------------------|
| All                                                                                   | ¥                                                                                        | 20/12/2022                                                      | Search for license plate  | •                            |               | ¥     |                        |
| Cameras                                                                               |                                                                                          | 00 ~ 00 ~ 00 ~ /                                                | License plates            | Evasion                      | Vehicle Class |       |                        |
| All                                                                                   | ¥                                                                                        | Final Date/Time                                                 | 🖨 Recognized 🗸 🗸          | 💿 Evaders and not evaders $$ |               | *     |                        |
| Grouping                                                                              |                                                                                          | m 20/12/2022                                                    | Vehicle type              | Forwarding                   |               |       |                        |
|                                                                                       | ¥                                                                                        | 23 × 59 × 59 × 2                                                | All vehicles 🗸 🗸          | 🖬 Any 🗸 🗸                    |               |       |                        |
|                                                                                       |                                                                                          | Teday                                                           | License plate type        |                              |               |       |                        |
|                                                                                       |                                                                                          | Today                                                           | 🖨 All types of plates 🗸 🗸 |                              |               |       |                        |
| ID Received total of 33.352 of Date/Time                                              | aptures. Presenting (1 up to 1<br>Equipm                                                 | 0)<br>nent Ca                                                   | amera License P           | late Forwarded               | Grouping      | Photo | Search fo<br>similarit |
|                                                                                       |                                                                                          |                                                                 |                           |                              |               | _     |                        |
| 7.589.868 20/12/2022 16:30:53                                                         | CFI 005/2F<br>Av. Rui Barbosa X Rua Colomb                                               | o - (sentido Centro) ITSCAM60                                   | 10 HER1519                | Yes                          |               |       | Q                      |
| 7.589.868         20/12/2022 16:30:53           7.589.866         20/12/2022 16:30:52 | CFI 005/2F<br>Av. Rul Barbosa X Rua Colomb<br>CFI 005/2F<br>Av. Rul Barbosa X Rua Colomb | 11 ITSCAM60<br>10 - (sentido Centro) ITSCAM60<br>11 ITSCAM60    | 0 HER1519<br>10 MEM1A01   | Yes                          |               |       | م                      |
| 7.589.868 20/12/2022 16:30:53<br>7.589.866 20/12/2022 16:30:52<br>F                   | CFI 005/2F<br>Av. Rid Barbosa X Rua Colomb<br>CFI 005/2F<br>Av. Rid Barbosa X Rua Colomb | o - (sentido Centro) ITSCAM60<br>to - (sentido Centro) ITSCAM60 | 00 HER1519<br>00 MEM1A01  | Yes<br>Yes<br>Descrip        | ption         |       | ۹                      |

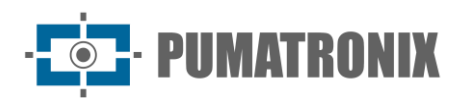

| Filter          | Description                                                                                                    |
|-----------------|----------------------------------------------------------------------------------------------------|
| Groupings       | search by registered groupings                                                                                                    |
| Start Date/Time | search by start date and/or time of capture                                                                                                    |
| End Date/Time   | search by date and/or end time of capture                                                                                                    |
| License Plate   | search by the characters of the plate (it is possible to use the character '*' as a wildcard)                                                   |
| License Plates  | search by plate status by filtering by <i>Recognized</i> or <i>Unrecognized</i> or <i>All</i>                                                   |
| Vehicle Type    | search by vehicle type filtering by All Vehicles or Motorcycles or Others                                                                       |
| Plate Type      | search by plate type filtering by <i>Light Background</i> or <i>Color Background</i> or <i>All Plate Types</i>                                  |
| Capture Number  | search by capture number                                                                                                    |
| Evasion         | search by records that have been marked as possible toll evasions by filtering by Only Evaders, Only Non-Evaders or Evaders and Non-<br>Evaders |
| Forwarding      | searches for the status of forwarding records to another ITSCAMPRO server by filtering by <i>Forwarded, Un Forwarded and Any</i>                |
| Country         | search by country                                                                                                    |
| Vehicle Class   | search by the one that allows filtering by: <i>All, Unidentified, Bus, Car, Motorcycle or Truck</i>                                             |

#### Similarity Search

*Similarity Search* is a tool available in ITSCAMPRO that allows the search by images like vehicles registered and stored in ITSCAMPRO and in a database.

This functionality is released in the *COMPARE* module, which requires the upload and installation of the license in the ITSCAMPRO software, adaptation or installation of the image capture devices and the activation of the module, connecting the Hardkey to the processor, which limits the number of devices that can be configured.

The images generated in the *capture report* can be used as a search basis, performing the search of the report and in the *Similarity* field, click on the magnifying glass that contains the *Search by images similar to this function:* 

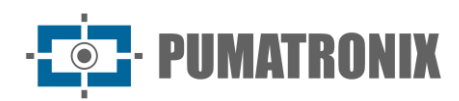

| Registers Report |                              |                               |          |          |            |              | ?        |       |                       |
|------------------|------------------------------|-------------------------------|----------|----------|------------|--------------|----------|-------|-----------------------|
| 10 ~             | Received total of 33 352 can | ✗ Clean                       | ✓ Filter | Q Search | Export CSV | 送 Export PDF |          |       |                       |
|                  | received total of 55.552 cap | tures. Tresenting (Tup to To) |          |          |            |              |          |       |                       |
| ID               | Date/Time                    | Equipment                     | Camera   | Licer    | nse Plate  | Forwarded    | Grouping | Photo | Search for similarity |

External images can also be used via the *Reports > Similarity Search* menu by dragging or selecting the image:

| Crag an base image here orsearch for one |                   |                  |                |                         |  |  |
|------------------------------------------|-------------------|------------------|----------------|-------------------------|--|--|
| Equipment                                | Initial Date/Time | Final Date/Time  | License plates | Vehicle type            |  |  |
| All *                                    | 20/12/2022        | 20/12/2022       | 🖨 Recognized 🗸 | 🖨 All vehicles 🗸 🗸      |  |  |
| Cameras                                  | 00 v 00 v 00 v 🖉  | 23 v 59 v 59 v Z | -              | License plate type      |  |  |
| All 👻                                    |                   | Today            |                | All types of plates     |  |  |
| Grouping                                 |                   |                  |                | Evasion                 |  |  |
| v                                        |                   |                  |                | Evaders and not evaders |  |  |
|                                          |                   |                  |                |                         |  |  |
| 🎢 Clean                                  | ▲ Filter Q Search | 🗙 Cancel 🛛 🖾 Ex  | sport PDF 😽 😂  | dvanced options         |  |  |

In situations where the additional monitoring point has a different framing from the base image, it is possible to delimit a *Region of Interest* by clicking on the image and dragging until the desired region is defined, as shown in the example below. This function reduces the search by similar descriptors only in the portion delimited on the image that will be used as a base, optimizing the performance of COMPARE:

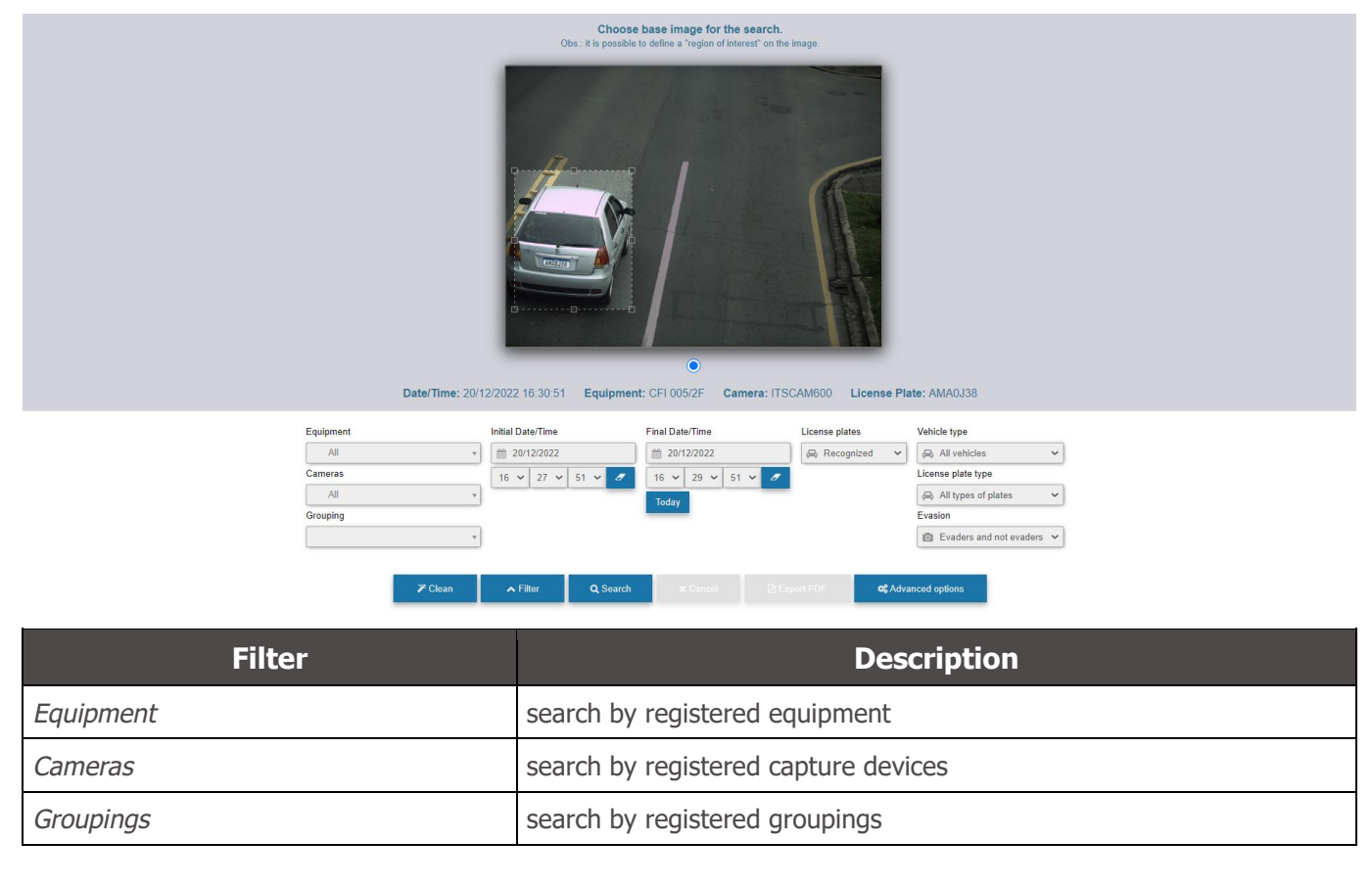

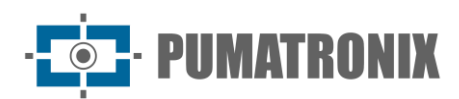

| Filter          | Description                                                                                                    |
|-----------------|----------------------------------------------------------------------------------------------------|
| Start Date/Time | search by start date and/or time of capture                                                                    |
| End Date/Time   | search by date and/or end time of capture                                                                      |
| License Plates  | search by plate status by filtering by <i>Recognized</i> or <i>Unrecognized</i> or <i>All</i>                  |
| Vehicle Type    | search by vehicle type filtering by All Vehicles or Motorcycles or Others                                      |
| Plate Type      | search by plate type filtering by <i>Light Background</i> or <i>Color Background</i> or <i>All Plate Types</i> |
| Evasion         | search by evasion status by filtering for Only Evaders, Only Non-<br>Evaders or Evaders and Non-Evaders        |

#### Traffic

The Traffic Report is a tool in which the user can generate graphs with the number of vehicles captured in an equipment in the period corresponding to one week (7 days). The report can be exported in *PDF* or *CSV format.* 

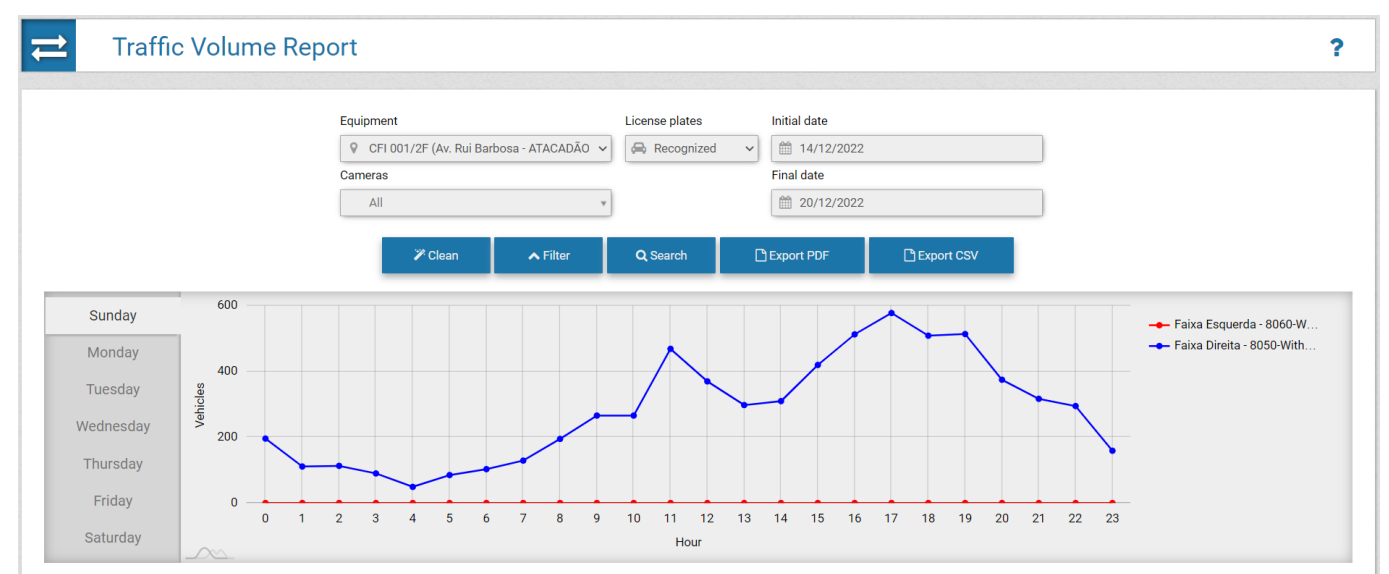

| Filter         | Description                                                                                   |
|----------------|-----------------------------------------------------------------------------------------------|
| Equipment      | search by registered equipment                                                                |
| Cameras        | search by registered capture devices                                                          |
| License Plates | search by plate status by filtering by <i>Recognized</i> or <i>Unrecognized</i> or <i>All</i> |
| Start Date     | search by start date and/or time                                                              |
| End Date       | search by end date and/or time                                                                |

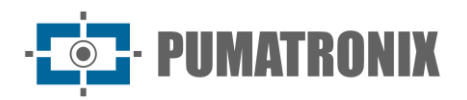

#### Time and Speed

The Time and Speed Report is a tool in which the user can generate graphs with the average travel time and the average speed of a monitored section. The report can be exported in *PDF* or *CSV format*.

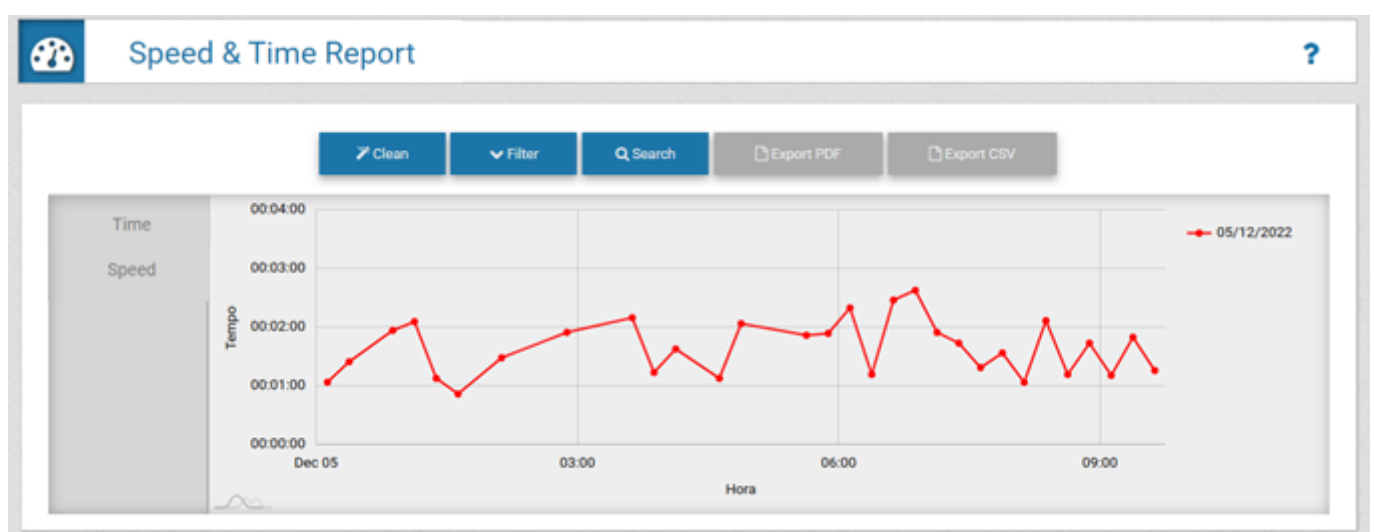

| Filter        | Description                                                                                                    |
|---------------|----------------------------------------------------------------------------------------------------|
| Section       | search by registered section                                                                                                    |
| Start Date    | search by start date                                                                                                    |
| End Date      | search by end date                                                                                                    |
| Cutt-off Time | sets the <i>Cut-off Time</i> , which is equivalent to the maximum value that<br>a route can take, to remove from the calculation the vehicles that, for<br>example, stopped during the route |

#### Origin and Destination

The Origin and Destination Report presents in graphic format the number of records with the same plate read and the percentage of vehicles per destination equipment, identified by the color in the caption. The report can be exported in *PDF* or *CSV format*.

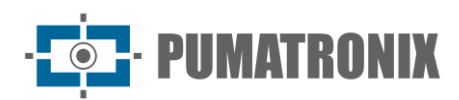

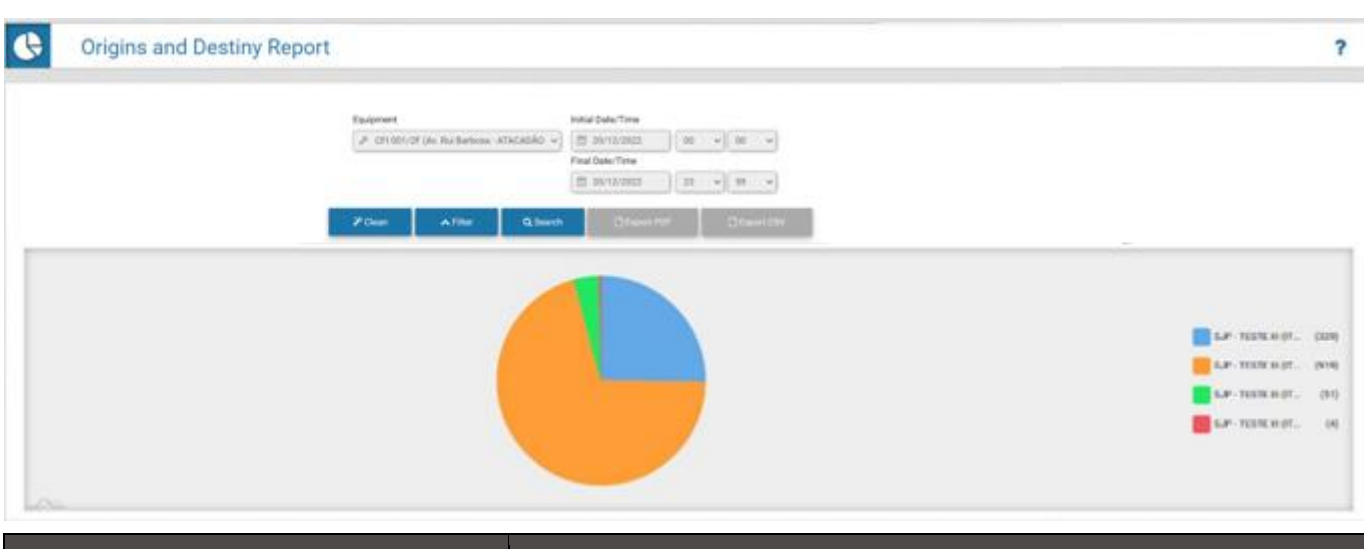

| Filter          | Description                                                                     |
|-----------------|---------------------------------------------------------------------------------|
| Equipment       | search by equipment that will be the source of the data generated in the report |
| Start Date/Time | search by start date and/or time                                                |
| End Date/Time   | search by end date and/or time                                                  |

#### Changed Plates

Upon receiving a capture in the system, the user can change the plate of the capture that was received. This change may be necessary if the plate detection algorithm is unable to recognize the plate number due to some problem in the image or because the plate was partially covered up. The *Changed Plates Report* displays the date/time information, equipment, capture device, plate, and the changes that have been made to the plate. The log information can be better viewed by clicking on the capture list image.

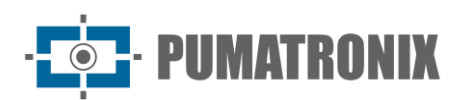

?

#### **Changed Plate Report**

|           | Security panel               |                                                                  |                       |               |                               |                         |
|-----------|------------------------------|------------------------------------------------------------------|-----------------------|---------------|-------------------------------|-------------------------|
| Q         | TRAFFIC 10                   | Received total of 173 License plates altered. Presenting (1 up t | o 10)                 |               |                               |                         |
| ID        | Traf Date/Time               | Equipment                                                        | Camera                | License Plate | Alterations                   | Photo                   |
| 7.515.119 | 19/12/2022 09:33:38          | CFI 002/2F<br>Av. Rul Barbosa - ATACADÃO - (Sentido Centro SJP)  | Faixa Direita - 8070  | AVZ0413       | 19/12/2022 09:34:25 - AYZ0413 |                         |
| 7.513.991 | About<br>19/12/2022 09:10:30 | CFI 004/4F<br>Av. das Torres (em frente a DAJU)                  | Faixa 1               | QIT1180       | 19/12/2022 09:13:42 - CIT1I80 |                         |
| 7.512.610 | 19/12/2022 08:41:37          | CFI 004/4F<br>Av. das Torres (em frente a DAJU)                  | Faixa 1               | GFF5F62       | 19/12/2022 09:02:50 - CFF5F62 | California (California) |
| 7.512.373 | 19/12/2022 08:37:12          | CFI 002/2F<br>Av. Rui Barbosa - ATACADÃO - (Sentido Centro SJP)  | Faixa Direita - 8070  | AZF2185       | 19/12/2022 09:04:00 - AZI2185 | 1=                      |
| 7.502.201 | 19/12/2022 07:40:19          | CFI 002/2F<br>Av. Rui Barbosa - ATACADÃO - (Sentido Centro SJP)  | Faixa Esquerda - 8080 | BBL1554       | 19/12/2022 09:05:06 - BHL1554 |                         |
| 7.499.847 | 19/12/2022 06:40:12          | CFI 002/2F                                                       | Faixa Esquerda - 8080 | APZ8J21       | 19/12/2022 09:05:47 - AFZ8J21 |                         |

#### System Log

Since ITSCAMPRO is a system that supports multi-users and each with a specific group of equipment and features, a log where it is possible to verify and audit the actions of users is extremely important. The *System Log Report* displays the Date/Time, User and a Message information displaying what action has been taken.

| <ul> <li>System</li> </ul>       | Log Report                                                                                  | ?                                                                  |
|----------------------------------|---------------------------------------------------------------------------------------------|--------------------------------------------------------------------|
|                                  | Initial date<br>20/12/2022<br>00 ↓ 00 ↓<br>Final date<br>20/12/2022<br>23 ↓ 59 ↓<br>✔ Today | User  Select a user  Message                                       |
| 10 V Received total of Date/Time | 7 logs. Presenting (1 up to 7)<br>User                                                      | ✓ Clean ▲ Filters Q Search Message                                 |
| 20/12/2022 15:47:30              | daiane                                                                                      | Usuário dalane entrou no ITSCAMPRO através do IP '177.220.179.128' |
| 20/12/2022 15:47:23              | daiane                                                                                      | Usuário Daiane Alterado                                            |
| 20/12/2022 15:47:23              | daiane                                                                                      | Usuário dalane salu do ITSCAMPRO                                   |
| 20/12/2022 14:30:32              | daiane                                                                                      | Usuário dalane entrou no ITSCAMPRO através do IP *177.220.179.128* |
| 20/12/2022 14:30:16              | dalane                                                                                      | Usuário Dalane Alterado                                            |
|                                  | Filter                                                                                      | Description                                                        |
| Start Date                       |                                                                                             | search by start date and/or time                                   |
| End Date                         |                                                                                             | search by end date and/or time                                     |
| User                             |                                                                                             | search by registered user                                          |

Message

search by message/message snippet

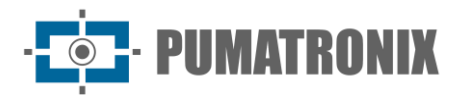

## 5. Search by Plate

*Plate Search* is a tool to search for a specific plate or for a partial plate stored in the database, which can be quickly performed in the Plate Search option, always visible in the top menu. Click the field, enter the desired plate, and press *Enter* to perform a search.

There are two ways to perform the search using a partial plate:

- To perform a search varying only one position, use the wildcard character "?". For example: if you search "BCY28?1" the system will search for all the plates only changing the position where the "?" is.
- To perform a search without specifying position, use the wildcard field "\*". For example: if you search "BCY\*" the system will fetch all boards starting with "BCY". There must be at least 3 non joker characters.

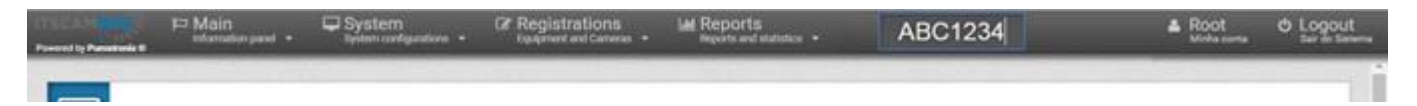

The search screen for similar plates opens in a new browser tab and initially displays only the list of similar plates found in the records. When selecting one of the similar plates found, the information is listed indicating the *Equipment* and *Camera* responsible for the records for this plate, along with the captured image.

| Similar License plates            |                     | Information of the license plate. A mean 1 |                        |                                                                                                    |  |  |  |
|-----------------------------------|---------------------|--------------------------------------------|------------------------|----------------------------------------------------------------------------------------------------|--|--|--|
| Total of 1 license plate(s) found | Date                | Equipment                                  | Camera                 | Photo                                                                                                    |  |  |  |
| 1 AGAINT                          | 13/11/2013-17 52.40 | 5JP - TESTE II - (405,M04)                 | Falsa Esquerda - 4878  | 12                                                                                                    |  |  |  |
| < :                               | •                   |                                            |                        |                                                                                                    |  |  |  |
|                                   | 11/11/2018 18:58:52 | 5.0° - TESTE H - (405(.M64)                | Patria Esquerda - 4076 |                                                                                                    |  |  |  |
|                                   | 11/11/2018 14:13:53 | 5.0° - TESTE 81 - (403LM64)                | Falsa Esquerita - 4078 |                                                                                                    |  |  |  |
|                                   | 071110019 14 40 49  | 5.0P - TESTE #1 - (425LM04)                | Paina Esquerita - 4079 |                                                                                                    |  |  |  |
|                                   | 3010/2019 10:02-44  | 5.0° - TESTE III - (403.464)               | Passa Denta - 4070     |                                                                                                    |  |  |  |
|                                   | 25/15/2019 14 23 58 | 5.0 <sup>10</sup> - TESTE III - (405LM64)  | Falsa Esquenta - 4878  | the second second second second second second second second second second second second second second second s |  |  |  |
|                                   | « «                 | 12                                         | 23456                  | > >                                                                                                    |  |  |  |

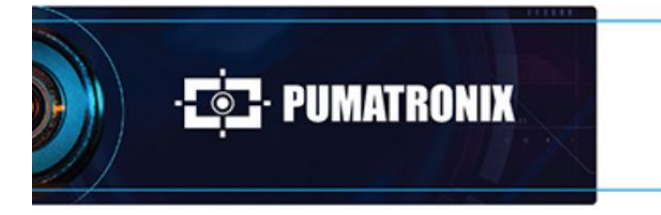

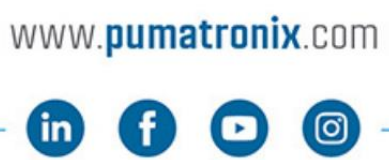

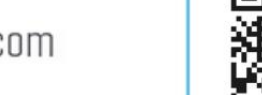

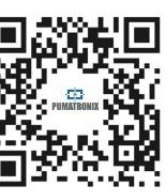